# YANLIŞ KULLANILAN BÜTÇE TERTİBİNİN DÜZELTİLMESİ

Herhangi bir ödemede yanlış bütçe tertibi seçme sonucu ortaya çıkan durumun düzeltilebilmesi için sırasıyla;

- Öncelikle kendi harcama biriminizden onay vermeden önce farkına vardığınız yanlışlığı ilgili ödeme belgesini iptal edip doğru kodu kullanarak giderebilirsiniz.
- Ödeme belgesi harcama birimince onaylanıp muhasebe birimine (Malmüdürlüğü) gönderilmiş ve muhasebe birimince (Malmüdürlüğü) onaylanmamışsa ya harcama birimi tarafından belge geri çekilerek veya muhasebe birimince (Malmüdürlüğü) reddedilip belge iptal edilir ve tekrar doğru kod ile düzeltilebilir.
- Muhasebe birimi evrağı onaylamış evrak durumu "Onaylandı İmza Aşamasında" durumundayken fark edilen yanlışlık ilgili muhasebe birimine (Malmüdürlüğüne) resmi yazı yazarak iptal gerekçesini de belirterek belgenin onay işleminin iptalini isteyebilirsiniz. Muhasebe birimince (Malmüdürlüğü) iptal ve iade işleminden sonra evrak yine harcama birimince iptal edilip tekrar doğru koddan yeni belge oluşturulabilir.
- Eğer belge tüm bu aşamaları geçmiş "Hazine Sürecinde Ödeme Tamamlandı" durumunda ise bu durumunda yine Muhasebe birimine (Malmüdürlüğü) resmi yazı ile sehven yapılan ekonomik kod hatasının düzeltilmesi istenebilir. Ancak bu düzeltme işlemi aynı mali yıl içerinde yapılan ödemeleri kapsar. Yapılacak düzeltmede seçilecek ekonomik kod üzerinde ödeneğinizin bulunması gereklidir. <u>3. Düzey</u> kodda yapılan yanlış bir işleme şu şekilde örnek verebiliriz. 01.03.<u>02</u>.10.02 den yapılması gereken bir ödeme işleminin sehven 01.03.05 ten yapıldığını düşünelim. 01.03.02 deki ödeneğiniz duruyorsa muhasebe birimi bu hatayı ödeme düzeltme işlemi ile düzeltebilir 01.03.<u>05</u>.10.02 deki ödenek, tertibinize iade olurken ilgi tutar kadar ödenek 01.03.02 den azalır. 01.03.02 de ödenek yoksa ve bu hatanın da düzeltilmesi gerekiyorsa o zaman 01.03.02 ye gerekli tutar kadar ödenek almanız gerekiyor.
- Bu düzeltme işlemleri 1. Düzey, 2. Düzey, 3. Düzey, 4. Düzey. """" düzeylerin hepsinde yapılabilir. Örneğin ödeme (<u>5. Düzey</u>)
   <u>06</u>.03.02.10.02 den yapılması gerekirken sehven <u>01</u>.03.02.10.02 den de yapılmış olabilir. Bu ve benzeri durumlarda yukarıdaki aşamaların hangisinde iseniz ona göre çözüm üretebilirsiniz.

<u>Süreci; Harcamanın oluşturulması, ödeme emri belgesinin hazırlanması, muhasebeye gönderilmesi, onay almadan yapılacak</u> <u>işlemler ve onaylanıp ödeme tamamlandıktan sonra neler yapılmalı? Sırasıyla ekran görüntüleri ile anlatalım.</u>

| Menūde ara Q Harcama Bilgi Girişi                                                                       |          |
|----------------------------------------------------------------------------------------------------|----------|
| Anasayfa                                                                                                |          |
| Harcama Yönetimi - 1 Harcama Bilgi Girişi                                                               |          |
| Harcama işlemleri V                                                                                     |          |
| - Harcamalar                                                                                            |          |
| - Odeme Emirleri<br>Bütçe Yılı Harcama Türü *                                                           |          |
| e-Fatura Işlemleri 🗸 2021 🗸 MAL VE HİZMET ALIMI                                                         | V        |
| Yolluk İşlemleri     Ödeme Kaynağı Türü *       Harcama Alt Türü *                                      |          |
| Varlık İşlemleri v MERKEZİ YÖNETİM Taşınır Mal Alımı                                                    | V        |
| TDBS Yönetimi     Ödeme Kaynağı Alt Türü *     Program Türü *                                           |          |
| SGK MILLI EGITIM BAKANLIGI                                                                              | ▼        |
| Isin Adi *     Alt Program Turù *                                                                       |          |
| Referanslar * isin Tanımı * Faaliyet Türü * Faaliyet Türü *                                             | v        |
| Y Sorgulamalar KIRTASİYE MALZEMESİ ALIMI Mesleki ve Teknik Eğitime Yönelik Eğitim ve Öğretim Hizmetleri | v        |
| LÜTFÜ ÜRKMEZ M.T.A.L. KIRTASİYE MALZEMESİ ALIMIX                                                        |          |
| Ø Yardım     Öeb Açıklamaşı         Öeb Açıklamaşı                                                      | ~        |
| Yeni Açıklaması<br>Yeni Açıklaması<br>Bütçe Tertibi-Kullanılabilir Ödenek                               | Ekle     |
| Kırtasiye Alımı için Harcama aşamasında Bütçe Tertibi eklerken 3. Düzey kod                             | EKIE     |
| olarak 03.02. seçmem gerekirken sehven 03.07 seçmiş olalım. Ödenek olarak                               | <b>I</b> |
| harcamaya 03.07 deki ödeneğimiz yansıdı ve biz bu yanlışlığı şu an fark etmemiş                         |          |
| olalım.                                                                                                 | ~        |
|                                                                                                    |          |
| Görüntüleme Yetkisi                                                                                     |          |
| Harinin Kauer Gorson     Herkes Görsön                                                                  | C        |

ŞİMDİ YAKLAŞIK MALİYETİMİZİ OLUŞTURALIM. HALA HATAMIZIN FARKINDA DEĞİLİZ.

| T.C. HAZİNE VE MALİYE BAKANLIĞI<br>HARCAMA YÖNETİM SİSTEMİ | ≡        | MİLL<br>İZMİ | Lİ EĞİTİM BAKA<br>İR KEMALPAŞA | NLIĞI<br>LÜTFÜ ÜRKMEZ MESLEKİ VE TEKN | NİK ANADOLU Lİ | SESİ (5600004692)     |          |                     |       |                     |                |                 |                |          | I O NURETTIN<br>Gerç, Gön |
|------------------------------------------------------------|----------|--------------|--------------------------------|---------------------------------------|----------------|-----------------------|----------|---------------------|-------|---------------------|----------------|-----------------|----------------|----------|---------------------------|
| Menüde ara                                                 | ٩        |              | () H                           | łarcama Bilgi Girişi                  | 2 Yaklaşık N   | laliyet Hesap Cetveli |          | 3 Harcama Bilgileri |       | (4) İhale Bilgileri | i <b>)</b> 5   | Onaya Eklene    | cek Belgeler   | 6        | Harcama Görüntüle         |
| 👔 Anasayfa                                                 |          |              |                                |                                       |                |                       |          |                     |       |                     |                |                 |                |          |                           |
| 🚍 Harcama Yönetimi                                         | ~        |              |                                |                                       |                |                       |          |                     |       |                     |                |                 |                |          |                           |
| Harcama İşlemleri                                          | ~        | Yakla        | şık Maliyet Cet                | tveli                                 |                |                       |          |                     |       |                     |                |                 |                | Yaklaşık | Maliyet Ekle (Manuel)     |
| - Harcamalar                                               |          | Ű,           | rün Rilaisi                    |                                       |                |                       |          |                     |       |                     |                |                 |                |          |                           |
| - Odeme Emirleri                                           |          | 0            | i un brigisi                   |                                       |                |                       |          |                     |       |                     |                |                 |                |          | Yaklaşık Maliyet Sil      |
| e-Fatura işlemleri                                         | Ň        |              | 0-2-0-0                        |                                       |                |                       |          |                     |       |                     |                |                 |                |          |                           |
| Yolluk işlemleri                                           | ž        |              | Urun Adı *                     | ALI ZEMESİ                            |                |                       | Miktar * |                     |       |                     |                |                 |                |          | Teklif Ekle               |
| variik işlemleri                                           | Č        |              |                                |                                       |                |                       |          |                     |       |                     |                |                 |                |          |                           |
| SGK                                                        |          |              | Teklif Listesi                 | i                                     |                |                       |          |                     |       |                     |                |                 |                |          |                           |
| Raporlar                                                   | <b>v</b> |              | Sıra No                        | Firma VKN                             |                | Ürün Numarası         |          | Model               | Marka |                     | Birim Tutarı   |                 | Yaklaşık Tutar |          |                           |
| Referanslar                                                | ~        |              |                                |                                       |                |                       |          |                     |       |                     |                |                 |                |          |                           |
| ↓<br>▼ Sorgulamalar                                        | ~        |              | 1                              | OSMAN DİLER                           | C ×            |                       |          |                     |       |                     |                | 462.00 <b>Đ</b> |                | 462.00   | Sil                       |
| 🗹 Tanımlamalar                                             | ~        |              |                                |                                       |                |                       |          |                     |       |                     |                |                 |                |          |                           |
| 🕜 Yardım                                                   |          |              | 2                              | AYHAN AYDIN                           | C ×            |                       |          |                     |       |                     |                | 480.00 <b>E</b> |                | 480.00   | Sil                       |
|                                                            |          |              |                                |                                       |                |                       |          |                     |       |                     |                |                 |                |          |                           |
|                                                            |          |              | 3                              | FG BÜRO KIRTASİYE OYUNC               | AF 🖉 🗙         |                       |          |                     |       |                     |                | 472.00 <b>E</b> |                | 472.00   | 5 Sil                     |
|                                                            |          |              |                                |                                       |                |                       |          |                     |       |                     |                |                 |                |          |                           |
|                                                            |          |              |                                |                                       |                |                       |          |                     |       |                     |                |                 |                |          |                           |
|                                                            |          |              | Maksimum                       | Tutar                                 |                |                       | Minimu   | m Tutar             |       |                     | Ortalama Tutar |                 |                |          |                           |
|                                                            |          |              |                                |                                       |                |                       |          |                     |       |                     |                |                 |                |          |                           |
|                                                            |          |              |                                |                                       |                | 480.00 ₺              |          |                     |       | 462.00              | ŧ              |                 |                |          | 471.33 <b>B</b>           |

TEKLİFLERİMİZİ SİSTEME İŞLEYEREK YAKLAŞIK MALİYETİMİZİ OLUŞTURUYORUZ. HALA HATAMIZIN FARKINDA DEĞİLİZ.

| T.C. HAZINE VE MALIYE BAKANLIĞI<br>HARCAMA YÖNETİM SİSTEMİ | ■ MILLI EĞITIM BAKANLIĞI<br>iZMIR KEMALPAŞA LÜTFÜ ÜRKMEZ MESLEKİ VE TEKNIK ANADOLU LİSESİ (5600004692) | 🗘 👬 😝 NURETTIN GÜR<br>Gerç. Görevlisi                                    |
|------------------------------------------------------------|----------------------------------------------------------------------------------------------------|--------------------------------------------------------------------------|
| Menüde ara <b>Q</b>                                        | Harcama Bilgileri                                                                                      |                                                                          |
| î Anasayfa                                                 |                                                                                                    |                                                                          |
| 🚍 Harcama Yönetimi 🗸 🗸                                     | 1 Harcama Bilgi Girişi 2 Yaklaşık Maliyet Hesap Cetveli 3 Harcama Bilgileri 3 Harcama Bilgileri        | A İhale Bilgileri     S Onaya Eklenecek Belgeler     6 Harcama Görüntüle |
| Harcama İşlemleri 🛛 🗸 🗸                                    |                                                                                                    |                                                                          |
| - Harcamalar                                               |                                                                                                    |                                                                          |
| - Ödeme Emirleri                                           | lşin Adı *                                                                                             | Gerçekleştirme Süreci                                                    |
| e-Fatura İşlemleri 🛛 🗸 🗸                                   | KIKIASIYE MALZEMESI ALIMI                                                                              | Gerçekleştirme Usulü                                                     |
| Yolluk İşlemleri 🛛 🗸 🗸                                     | lşin Tanımı *                                                                                          | Doğrudan Temin (22/d Diğer - Parasal Limitler Dahilindekiler) 🗸 🗸        |
| Varlık İşlemleri 🛛 🗸 🗸                                     |                                                                                                    | Gerekçesi *                                                              |
| TDBS Yönetimi 🗸 🗸                                          |                                                                                                    | 4734 SK 22/D                                                             |
| SGK Ý                                                      |                                                                                                    | Başlangıç Tarihi                                                         |
| 诀 Raporlar 🗸 🗸 🗸                                           | Harcama luru "                                                                                         | Tarih Seçiniz                                                            |
| 📃 Referanslar 🗸 🗸                                          |                                                                                                    | Bitiş Tarihi                                                             |
| ▼ Sorgulamalar ×                                           | Tasinir Mal Alimi                                                                                      | 📋 Tarih Seçiniz                                                          |
| 🗭 Tanımlamalar 🗸 🗸                                         | Milden *                                                                                               | Süre (Gün)                                                               |
| Yardım                                                     | ADET(BIRIM)                                                                                            | Süre (Gün)                                                               |
|                                                            | Hukuki Davanak *                                                                                       | Gerçekleştirme Görevlileri                                               |
|                                                            | 4734 SK 22/D                                                                                           | Açıklama + Ekle                                                          |
|                                                            | Yaklaşık Maliyet/Tutar *                                                                               |                                                                          |
|                                                            | 471.33 <b>1</b>                                                                                        |                                                                          |
|                                                            | Yatırım Proje Numarası                                                                                 |                                                                          |
|                                                            | Yatırım Proje Numarası                                                                                 |                                                                          |
|                                                            |                                                                                                    |                                                                          |
|                                                            |                                                                                                    | Kaydet / Günce                                                           |

HARCAMA BİLGİLERİMİZİ GİREREK KAYDET/GÜNCELLE YAPIYORUZ. ONAYA EKLENECEK BELGELER KISMINDA İŞLEM YAPMADAN İLERLİYORUZ. HALA HATAMIZIN FARKINDA DEĞİLİZ.

| T.C. HAZINE VE MALİYE BAKANLIĞI<br>HARCAMA YÖNETİM SİSTEMİ | ≡        | •    | MİLLİ EĞİTİM BAI<br>İZMİR KEMALPAŞ | KANLIĞI<br>ŞA LÜTFÜ | ÜRKMEZ N        | 1ESLEKİ VE TEK | NİK ANA      | DOLU LİSESİ   | (56000046                  | 592)                    |                  |              |
|------------------------------------------------------------|----------|------|------------------------------------|---------------------|-----------------|----------------|--------------|---------------|----------------------------|-------------------------|------------------|--------------|
|                                                            |          | İşin | Adı                                | KIRTASİYE           | MALZEMESİ ALIM  | 41             | Ödeme Ka     | mağı Türü     | MERKEZİ Y                  | ÖNETİM                  |                  |              |
| Menüde ara                                                 | 2        | İşin | i Tanımı                           | KIRTASİYE           | MALZEMESİ ALIN  | 41             | Ödeme Ka     | mağı Alt Türü | MİLLİ EĞİT                 | İM BAKANLIĞI            |                  |              |
|                                                            |          | Büt  | çe Yılı                            | 2021                |                 |                | Harcama T    | ürü           | MAL VE HİZ                 | ZMET ALIMI              |                  |              |
| • Amora fa                                                 |          | Büt  | çe Tertibi                         | 37-266-410          | -8453-13-70-01- | 03-07          | Harcama A    | lt Türü       | Taşınır Mal                | Alimi                   |                  |              |
| 7. Anasayia                                                |          | Kul  | lanılabilir Ödenek Tutar           | 600,80              |                 |                | Açıklama     |               | LÜTFÜ ÜRK                  | MEZ M.T.A.L. K          | IRTASİYE MAL     | ZEMESİ ALIMI |
| Harcama Võpotimi                                           |          | Ön   | Ödeme Türü                         |                     |                 |                | Ön Ödeme     | Tutarı        |                            |                         |                  |              |
|                                                            | <u> </u> |      |                                    |                     |                 | Hard           | cama Bilgile | i             |                            |                         |                  |              |
| Harcama İşlemleri                                          | ~        | Huk  | kuki Dayanak                       | 4734 SK 22          | !/D             |                | Gerçekleşt   | irme Usulü    | Doğrudan T<br>Dahilindekil | Temin (22/d Diğ<br>ler) | er - Parasal Lir | nitler       |
|                                                            |          | İşin | ı Miktarı                          | 1                   |                 |                | Gerekçesi    |               | 4734 SK 22                 | /D                      |                  |              |
| - Harcamalar                                               |          | Yak  | laşık Maliyet                      | 471,33              |                 |                | Başlangıç    | arihi         | 30-09-2021                 |                         |                  |              |
| - Ödeme Emirleri                                           |          | Yat  | ırım Proje Numarası                |                     |                 |                | Bitiş Tarih  |               | 30-09-2021                 |                         |                  |              |
|                                                            |          | İha  | le Kayıt Numarası                  |                     |                 |                | Süre         |               |                            |                         |                  |              |
| atura İşlemleri                                            | ~        | Mür  | nferit Sözleşme                    |                     |                 |                |              |               |                            |                         |                  |              |
|                                                            |          | Nur  | marası                             |                     |                 |                |              |               |                            |                         |                  |              |
| Yolluk İşlemleri                                           | ~        |      |                                    |                     |                 | Yaklaşık M     | aliyet Hesap | Cetveli       |                            |                         |                  |              |
|                                                            |          | Sira | a No Firma Bil                     | gisi                | Ürün Adı        | Ürün Num.      | Model        | Marka         | Miktar                     | Birim Tutarı            | Yaklaşık         | Açıklama     |
| arlık İşlemleri                                            | *        |      |                                    |                     |                 |                |              |               |                            |                         | Tutar            |              |
|                                                            |          |      | FG BÜRO                            |                     |                 |                |              |               |                            |                         |                  |              |
| TDBS Yönetimi                                              | ~        |      | KIRTASIYE                          |                     | KIRTASİYE       |                |              |               |                            |                         | (77) 00          |              |
|                                                            |          |      | 1 OYUNCAK GIDA S                   | 9310065414          | MALZEMESİ       |                |              |               | 1                          | 472,00                  | 472,00           |              |
| GK                                                         | ~        |      | VE TIC ITD STI                     |                     |                 |                |              |               |                            |                         |                  |              |
|                                                            |          |      | VE NE EID yn                       |                     | KIPTASTVE       |                |              |               |                            |                         |                  |              |
| Raporlar                                                   | ×        |      | 2 OSMAN DİLER 4                    | 2154527088          | MALZEMEST       |                |              |               | 1                          | 462,00                  | 462,00           |              |
| _                                                          |          |      |                                    |                     | KIPTASTVE       |                |              |               |                            |                         |                  |              |
| Referanslar                                                | ×        |      | 3 AYHAN AYDIN 5                    | 7007062838          | MALZEMEST       |                |              |               | 1                          | 480,00                  | 480,00           |              |
|                                                            |          |      |                                    |                     |                 |                | Mini         | Tutos         |                            | Makeim                  | um Tutor         | 100.00       |
| Sorgulamalar                                               | ~        |      |                                    |                     |                 |                | Plini        | num Tutar     | 462,00                     | Plaksim                 | um Tutar         | 480,00       |
|                                                            |          |      |                                    |                     |                 |                |              | (             | Ortalama Tuta              | r                       |                  | 471,33       |
| lanımıamalar                                               | ×        |      |                                    |                     |                 |                |              | Yakl          | aşık Maliyet T             | utarı                   |                  | 471,33       |
| Vardum                                                     |          |      |                                    |                     |                 |                |              |               |                            |                         |                  |              |
| Yaruim                                                     |          |      |                                    |                     |                 |                |              | Dü            | zenleyen                   |                         | Harcama Y        | etkilisi     |
|                                                            |          |      | LIADCA                             | MА                  |                 |                |              |               |                            |                         |                  |              |
|                                                            |          |      | HARCA                              | Î Î DL              |                 |                |              |               |                            |                         |                  |              |
|                                                            |          |      | OLUŞTUR                            | ULDO                |                 |                |              |               |                            |                         |                  |              |
|                                                            |          |      |                                    |                     |                 |                |              |               |                            |                         |                  |              |
|                                                            |          |      |                                    |                     |                 |                |              |               |                            |                         |                  |              |
|                                                            |          | ÖN   | MALÍ KONTROL /                     | GÖRÜŞ               | / YAZI          |                |              |               |                            |                         |                  |              |
|                                                            |          |      |                                    |                     |                 |                |              |               |                            |                         |                  |              |
|                                                            |          |      |                                    |                     |                 |                |              |               |                            |                         |                  |              |
|                                                            |          |      |                                    |                     |                 |                |              |               |                            |                         |                  |              |
|                                                            |          |      |                                    |                     |                 |                |              |               |                            |                         |                  |              |
|                                                            |          |      |                                    |                     |                 |                |              |               |                            |                         |                  |              |
|                                                            |          |      |                                    |                     |                 |                |              |               |                            |                         |                  |              |
|                                                            |          |      |                                    |                     |                 |                |              |               |                            |                         |                  |              |
|                                                            |          |      |                                    |                     |                 |                |              |               |                            |                         |                  |              |
|                                                            |          |      |                                    |                     |                 |                |              |               |                            |                         |                  |              |
|                                                            |          |      |                                    |                     |                 |                |              |               |                            |                         |                  |              |
|                                                            |          |      |                                    |                     |                 |                |              |               |                            |                         |                  |              |

OLUŞAN HARCAMAMIZI ONAYA GÖNDERİYORUZ. HALA HATAMIZIN FARKINDA DEĞİLİZ.

HARCAMA YETKILISI SISTEME GIREREK HARCAMALAR LISTESINDEN OLUŞAN HARCAMAYI BULARAK GÖRÜNTÜLE – ONAYLA YAPTIĞINDA HARCAMA ONAYLANARAK GERÇEKLEŞTIRME GÖREVLISINE DÜŞER.

| T.C. HAZINE VE MALIYE BAKANLIĞI<br>HARCAMA YÖNETİM SİSTEMİ                                                                                                    | ≡ | Mİ                                                         | LLİ EĞİTİM BA                                                                              | KANLIĞI                                    | RKME7 M                    | ובכו בולו עב ד           | EKNIK AN                                                           |                                  |                                                                          | 10/602)                                                      |                                                                                |                  |                                                                                                    | 2            | 0                       | KUBİLAY YENDİ<br>Harcama Yetkilisi |
|----------------------------------------------------------------------------------------------------|---|------------------------------------------------------------|--------------------------------------------------------------------------------------------|--------------------------------------------|----------------------------|--------------------------|--------------------------------------------------------------------|----------------------------------|--------------------------------------------------------------------------|--------------------------------------------------------------|--------------------------------------------------------------------------------|------------------|----------------------------------------------------------------------------------------------------|--------------|-------------------------|------------------------------------|
| Menüde ara     Q       Image: Constraint of the state of the state of the |   | MİLLİ EÇ<br>İZMİR KI<br>TEKNİK<br>VKN<br>Kurumsa           | GITIM BAKANLIĞI<br>EMALPAŞA LÜTFÜ Ü<br>ANADOLU LİSESİ<br>5600<br>H Kod 13.70               | IRKMEZ MESLEKÎ<br>0004692<br>0             | VE (*                      | HAR                      | C.C. HAZİ<br>MALİYE E<br>CAMA TALİMA'<br>NAY BELGESİ               | İNE VE<br>BAKANLIĞ               | Versiyon<br>Senaryo<br>Düzenlerr<br>Belge Nur<br>ETTN                    | SBR-<br>TBM<br>ne Tarihi 30-0<br>marasi HYS-<br>cab3<br>bb40 | -TR1.0<br>ELHARCAMA<br>9-2021<br>-21650747<br>10078-c933-4b08<br>-3bf4e4de2e4b |                  |                                                                                                    |              | 0                       |                                    |
| <ul> <li>Raporlar</li> <li>Referanslar</li> <li>Secondaria</li> </ul>                                                                                                    |   | İşin Adı<br>İşin Tanı<br>Bütçe Yılı                        | imi<br>I                                                                                   | KIRTASİYE MALZE<br>KIRTASİYE MALZE<br>2021 | IMEST ALIMI<br>IMEST ALIMI |                          | Ödeme Kayr<br>Ödeme Kayr<br>Harcama Tür                            | nağı Türü<br>nağı Alt Türü<br>rü | MERKEZİ YÖ<br>MİLLİ BĞİTİ<br>MAL VE HİZI                                 | INETÎM<br>M BAKANLIĞI<br>MET ALIMI                           |                                                                                |                  | TÜM BU AŞAMALARDA YAPTIĞIMIZ HATANIN HALA FARKINDA DEĞİLİZ. KIRTASİYE MAL<br>SEÇMEMİZ GEREKEN TERİP 37-266-410-8453-13-70-01-03-02 OLMASI GEREKİRKEN SEHVEN<br>8453-13-70-01-03-07 SECTİK VE HATALI BİR TERİPLE ÖDEME BELGESİ OLUSTURMA | LZEM<br>N 37 | ESİ İ<br>-266-4<br>AMAS | ÇİN<br>10-<br>INA                  |
| Tanımlamalar v                                                                                                    |   | Bütçe Ter<br>Kullanıla<br>Ön Ödem                          | rtibi<br>bilir Ödenek Tutan<br>ne Türü                                                     | 37-266-410-8453-1<br>600,80                | 3-70-01-03-07              | <b>•</b>                 | Açıklama<br>Ön Ödeme Tı                                            | 'utan                            | LÜTFÜ ÜRKM                                                               | MEZ M.T.A.L. KI                                              | IRTASİYE MALZ                                                                  | emest alimi      | GEÇİYORUZ.                                                                                                    |              |                         |                                    |
| 🥐 Yardım                                                                                                    |   | Hukuki D<br>İşin Mikt<br>Yaklaşık<br>Yatırım P<br>İhale Ka | Dayanak<br>an<br>Maliyet<br>Yoje Numarası<br>yıt Numarası                                  | 4734 SK 22/D<br>1<br>471,33                |                            |                          | Gerçekleştirr<br>Gerekçesi<br>Başlangıç Ta<br>Bitiş Tarihi<br>Süre | me Usulü<br>ırihi                | Doğrudan Te<br>Dahilindekile<br>4734 SK 22/1<br>30-09-2021<br>30-09-2021 | min (22/d Diğe<br>r)<br>D                                    | r - Parasal Limi                                                               | tler             |                                                                                                    |              |                         |                                    |
|                                                                                                    |   | Münferit<br>Sıra No                                        | Sözleşme Numarası<br>Firma Bilş                                                            | gisi                                       | Orün Adı                   | Yaklaşık Mı<br>Örün Num. | aliyet Hesap C<br>Model                                            | Detveli<br>Marka                 | Miktar                                                                   | Birim Tutan                                                  | Yaklaşık<br>Tutar                                                              | Açıklama         |                                                                                                    |              |                         |                                    |
|                                                                                                    |   | 2                                                          | OSMAN DİLER 4<br>FG BÜRO<br>KIRTASİYE<br>OYUNCAK GIDA 5<br>ÜRÜNLERİ SAN<br>VE TİC LITD ŞTİ | 9310065414                                 | IRTASIYE                   |                          |                                                                    |                                  | 1                                                                        | 452,00                                                       | 462,00                                                                         |                  |                                                                                                    |              |                         |                                    |
|                                                                                                    |   | 3                                                          | AYHAN AYDIN 5                                                                              | 57007062838                                | URTASİYE<br>MALZEMESİ      |                          | Minim                                                              | um Tutar                         | 1<br>462,00                                                              | 480,00<br>Maksim                                             | 480,00<br>um Tutar                                                             | 480,00           |                                                                                                    |              |                         |                                    |
|                                                                                                    |   |                                                            |                                                                                            |                                            |                            |                          |                                                                    | Or<br>Yakia:                     | talama Tutar<br>şık Maliyet Tu                                           | itan                                                         |                                                                                | 471,33<br>471,33 |                                                                                                    |              |                         |                                    |
|                                                                                                    |   |                                                            | ONAYLA                                                                                     | ANDI                                       |                            |                          | -                                                                  | Düze                             | inleyen<br>İN GDR                                                        |                                                              | Harcama Ye<br>KUBİLAY YE                                                       | etkilisi<br>NDİ  |                                                                                                    |              |                         |                                    |
|                                                                                                    |   | ÖN MA                                                      | ALİ KONTROL                                                                                | / GÖRÜŞ / Y                                | (AZI                       |                          |                                                                    |                                  |                                                                          |                                                              |                                                                                |                  |                                                                                                    |              |                         |                                    |

DAHA ÖNCEDEN TAŞINIR KAYIT YÖNETİM SİSTEMİNDEN OLUŞTURUP VİF GÖNDER YAPARAK SİSTEMİMİZE DÜŞEN VARLIK İŞLEM FİŞİMİZ İLE BU HARCAMAMIZI İLİŞKİLENDİRİP ÖDEME EMRİ OLUŞTURMA AŞAMASINA GEÇECEĞİZ. VARLIK İŞLEMLERİNDEN WİF LİSTEMİZİ AÇIP İLGİLİ WİFİ BULUYORUZ. İŞARETLEYİP <u>BİR HARCAMA İLE İLİŞKİLENDİR</u> YAPIYORUZ.

| T.C. HAZINE VE MALIYE BAKANLIĞI<br>HARCAMA YÖNETİM SİSTEMİ | ≡      | MİLLİ EĞİTİM BAKAN<br>İZMİR KEMALPAŞA L | NLIĞI<br>LÜTFÜ ÜRKMEZ MESLEKİ VI | E TEKNİK ANADOLU LİSESİ (56 | 500004692)      |                |            | <b>()</b>      | MURETTİN GÜR<br>Gerç, Görevlisi |                              |                       |
|------------------------------------------------------------|--------|-----------------------------------------|----------------------------------|-----------------------------|-----------------|----------------|------------|----------------|---------------------------------|------------------------------|-----------------------|
| Menüde ara <b>Q</b>                                        | Varlık | İşlemleri                               |                                  |                             |                 |                |            |                |                                 |                              |                       |
| 👔 Anasayfa                                                 |        | tro                                     |                                  |                             |                 |                |            |                |                                 |                              |                       |
| 🚍 Harcama Yönetimi 🛛 🗸                                     |        | ue                                      |                                  |                             |                 |                |            |                |                                 |                              |                       |
| Harcama İşlemleri 🛛 🗸 🗸                                    | İş     | lem Türü                                |                                  |                             | İşlem Alt Türü  |                |            | Durur          | m                               |                              |                       |
| e-Fatura İşlemleri 🛛 🗸 🗸                                   |        | İşlem Türü                              |                                  |                             | V İşlem Alt Tür | ü              |            | v Dag          | um                              |                              | V                     |
| Yolluk İşlemleri 🛛 🗸 🗸                                     | v      | arlık İşlem Fişi No                     |                                  | $\sim$                      | Düzenleyen V    | KN             |            | Belge          | No                              |                              |                       |
| Varlık İşlemleri 🛛 🗸 🗸                                     |        | Varlık İşlem Fişi No                    |                                  |                             | Düzenleyen      | VKN            |            | Bel            | ge No                           |                              |                       |
| — VİF Listesi                                              |        |                                         |                                  |                             | $\mathbf{X}$    |                |            |                |                                 |                              |                       |
| TDBS Yönetimi 🛛 🗸 🗸                                        |        | Filtrele Sıfırla                        |                                  |                             |                 |                |            |                |                                 | Bir Harcama ile İlişkilendir | lade Et Görüntüle     |
| SGK Y                                                      |        |                                         |                                  |                             |                 |                |            |                |                                 |                              | 🏟 Ayarlar 👻           |
| - Raporlar v                                               | vi     | No ‡                                    | Belge No 🗧                       | ŧ ETTN ≎                    | Gönderici Taraf | Düzenleyen VKN | İşlem Türü | İşlem Alt Türü | Belge Tipi 🗘 🗘                  | Durum ¢                      | Oluşturma Tarihis 🗘 🗘 |
| Referanslar ~                                              |        |                                         |                                  | 3276f4f8-2abb-4b7c-         |                 |                |            |                |                                 |                              |                       |
| Sorgulamalar ~                                             | 12     | 71548                                   | 2021/31 (68164794)               | 9348-829c330ad002           | MALIYE_TKYS     | 5600004692     | GIRIS      | SATINALMA      | Taşınır                         | EKLENDI                      | 30.09.2021 13:45:11   |

# **<u>İLGİLİ HARCAMA</u>YI İŞARETLEYEREK <u>İLİŞKİLENDİR</u> DİYORUZ.**

| 🔇 Mali Yönetim Sistemi 🛛 🗙                                                | +                                                                                |                                     |               |                  |                       | • - 0                                 |
|---------------------------------------------------------------------------|----------------------------------------------------------------------------------|-------------------------------------|---------------|------------------|-----------------------|---------------------------------------|
| $\leftarrow$ $\rightarrow$ C $\bigtriangleup$ $\blacksquare$ mys.hmb.gov. | tr/varlik/iliskilendir/1271548                                                   |                                     |               |                  |                       | ର୍ 🕁 🙇 🛸 N                            |
| T.C. HAZINE VE MALIYE BAKANLIĞI<br>HARCAMA YÖNETİM SIŞTEMİ                | ■ MİLLİ EĞİTİM BAKANLIĞI<br>İZMİR KEMALPAŞA LÜTFÜ ÜRKMEZ MESLEKİ VE TEKNİK ANADO | DLU LISESI (560000 <del>4692)</del> |               |                  |                       | 🗘 📫 😝 NURETTIN GÜR<br>Gerç. Görevlisi |
| Menüde ara Q                                                              | İlgili Harcamalar                                                                |                                     |               |                  |                       |                                       |
| 🕧 Anasayfa                                                                |                                                                                  |                                     |               |                  |                       |                                       |
| 📻 Harcama Yönetimi 🗸 🗸                                                    | Sonuçlar                                                                         |                                     |               |                  |                       |                                       |
| Harcama İşlemleri 🛛 🗸 🗸                                                   | Harcama No                                                                       | Oluşturma Tarihi                    | İşin Adı      |                  | Durum                 |                                       |
| e-Fatura İşlemleri 🛛 🗸 🗸                                                  |                                                                                  | Tarih Seciniz                       |               |                  |                       | v                                     |
| Yolluk İşlemleri 🗸 🗸 🗸                                                    |                                                                                  | -                                   |               |                  |                       |                                       |
| Varlık İşlemleri 🛛 🗸 🗸                                                    | Filtrele Sıfırla                                                                 |                                     |               |                  |                       | İlişkilendir                          |
| — VİF Listesi                                                             | $\overline{}$                                                                    |                                     |               |                  |                       |                                       |
| TDBS Yönetimi 🗸 🗸 🗸                                                       |                                                                                  |                                     |               |                  |                       | 🌣 Ayarlar 👻                           |
| SGK                                                                       | Harcama No 🗢 İşin Adı                                                            | İşin Tanımı                         | Bütçe Tertibi | Oluşturma Tarihi | İşlem Yapan Kullanıcı | Harcama Durum                         |
| 诀 Raporlar 🗸 🗸 🗸                                                          | 21650747 KIRTASİYE MALZEMESİ ALIMI                                               | I KIRTASİYE MALZEMESİ ALIMI         |               |                  | 19760626658           | 7                                     |

#### ILIŞKİLENDİRİLMİŞ HARCAMA VE WIF LİSTESİNDE BULUNAN <u>HARCAMA NUMARASINA</u> TIKLIYORUZ.

| T.C. HAZINE VE MALIYE BAKANLIĞI<br>HARCAMA YÖNETİM SİSTEMİ | ≡      | MILLI EĞITIM E<br>İZMİR KEMALF | AKAN<br>AŞA L | ILIĞI<br>ÜTFÜ ÜRKMEZ MESLEKİ | VE TI | EKNIK ANADOLU LISESI (560                | 0000 | 4692)                                  |       |            |   |            |                |       |                          |   |                     |          |            | RETTİN GÜR<br>rç. Görevlisi |
|------------------------------------------------------------|--------|--------------------------------|---------------|------------------------------|-------|------------------------------------------|------|----------------------------------------|-------|------------|---|------------|----------------|-------|--------------------------|---|---------------------|----------|------------|-----------------------------|
| Menüde ara <b>Q</b>                                        | Varlık | İşlemleri                      |               |                              |       |                                          |      |                                        |       |            |   |            |                |       |                          |   |                     |          |            |                             |
| 🕐 Anasayfa                                                 |        | 1                              |               |                              |       |                                          |      |                                        |       |            |   |            |                |       |                          |   |                     |          |            |                             |
| 🚍 Harcama Yönetimi 🛛 🗸                                     |        | ue                             |               |                              |       |                                          |      |                                        |       |            |   |            |                |       |                          |   |                     |          |            |                             |
| Harcama İşlemleri 🛛 🗸 🗸                                    | İşi    | lem Türü                       |               |                              |       |                                          |      | İşlem Alt Türü                         |       |            |   |            |                | Durun | n                        |   |                     |          |            |                             |
| e-Fatura İşlemleri 🛛 🗸 🗸                                   |        | İşlem Türü                     |               |                              |       |                                          |      | ▼ İşlem Alt Türü                       |       | $\sim$     |   |            | v              | Durum |                          |   |                     |          |            |                             |
| Yolluk İşlemleri 🗸 🗸 🗸                                     | Va     | arlık İşlem Fişi No            |               |                              |       |                                          |      | Düzenleyen VKN                         | N     |            |   |            |                | Belge | No                       |   |                     |          |            |                             |
| Varlık İşlemleri 🗸 🗸 🗸                                     |        | Varlık İşlem Fişi N            | D             |                              |       |                                          |      | Düzenleyen V                           | KN    |            |   |            |                | Belg  | je No                    |   |                     |          |            |                             |
| — VİF Listesi                                              |        |                                |               |                              |       |                                          |      |                                        |       |            |   |            |                |       |                          |   |                     |          |            |                             |
| TDBS Yönetimi 🗸 🗸 🗸                                        |        | Filtrele Sıfırla               |               |                              |       |                                          |      |                                        |       |            |   |            |                |       |                          |   |                     |          |            |                             |
| SGK Ý                                                      |        |                                |               |                              |       |                                          |      |                                        |       |            |   |            | 🌣 Avarl        |       |                          |   |                     | yarlar 👻 |            |                             |
| 🕀 Raporlar 🗸 🗸 🗸                                           | ViF    | No                             | ÷             | Belge No                     | ÷     | FTTN ÷                                   | 6    | ionderici Taraf 🗘 🗘                    | Düzer | aleven VKN | ÷ | İslem Türü | İslem Alt Türü |       | Relge Tipi               | ÷ | Durum 🗘             | OL       | usturma Ta | rihis ‡                     |
| 🚊 Referanslar 🗸 🗸                                          |        |                                |               | beige no                     |       |                                          |      |                                        |       |            |   |            |                |       | ŭrŭ Bēlge lipi ÷ Durum ÷ |   |                     |          | .,         |                             |
|                                                            | 127    | 71548                          |               | 2021/31 (68164794)           |       | 3276f4f8-2abb-4b7c-<br>9348-829c330ad002 | N    | MALIYE_TKYS 5600004692 GIRIS SATINALMA |       |            |   |            |                |       | Taşınır                  |   | ILIŞKILENDIRILDI    | 30.      | 09.2021 13 | :45:11                      |
| 🗹 Tanımlamalar 🗸 🗸                                         |        |                                |               |                              |       |                                          |      |                                        |       |            |   |            |                |       |                          | 2 | marcama No:21000/47 |          |            |                             |

# AÇILAN EKRANIN SAĞ ALT KISMINDA BULUNAN <u>Ö**deme emri oluştur**</u> butonunu tikliyoruz.

| T.C. HAZİNE VE MALİYE BAKANLIĞI<br>HARCAMA YÖNETİM SİSTEMİ | ≡ | MİL                                                                                                    | li eğitim e<br>11r kemale | BAKANLIĞI<br>PAŞA LÜTFÜ | ) ÜRKMEZ M             | ESLEKÎ VE TER |               | dolu líses       | i (56000046                      | 592)           |                 |           | <b>ef 111</b> | O NURETTIN GÜR<br>Gerç, Görevlisi |
|------------------------------------------------------------|---|----------------------------------------------------------------------------------------------------|---------------------------|-------------------------|------------------------|---------------|---------------|------------------|----------------------------------|----------------|-----------------|-----------|---------------|-----------------------------------|
| Menüde ara Q                                               |   | Hukuki                                                                                                    | lavanak                   |                         |                        | Ha            | cama Bilgile  | ri<br>irme Usudü | Doğrudan T                       | Femin (22/d Di | ğer - Parasal L | imitler   |               |                                   |
|                                                            |   |                                                                                                    |                           | 4734 SK 2.              | 40                     |               |               |                  | sehilindeki                      | ler)           |                 |           |               |                                   |
| Anasayna                                                   |   | İşin Mikt                                                                                                    | ari                       | 1                       |                        |               | Gerekçesi     |                  | 4734 51 22                       | /D             |                 |           |               |                                   |
| 💶 Harcama Yönetimi 🗸 🗸                                     |   | Yatırım P                                                                                                    | manyet                    | 471,33                  |                        |               | Bitis Tarihi  | arini            | 30-09-2021                       |                |                 |           |               |                                   |
|                                                            |   | Îhale Ka                                                                                                    | yit Numarası              |                         |                        |               | Süre          |                  |                                  |                | <hr/>           |           |               |                                   |
| Harcama İşlemleri 🗸 🗸                                      |   | Münferit                                                                                                    | Sözleşme                  |                         |                        |               |               |                  |                                  |                |                 |           |               |                                   |
|                                                            |   | Numaras                                                                                                    | a                         |                         |                        |               |               |                  |                                  |                |                 |           |               |                                   |
| e-Fatura işlemleri 🗸 🗸                                     |   |                                                                                                    |                           |                         | 1                      | Yaklaşık I    | faliyet Hesap | Cetveli          | 1                                | 1              |                 |           |               |                                   |
| Yolluk işlemleri 🛛 🗸 🗸                                     |   | Sıra No                                                                                                    | Firma                     | Bilgisi                 | Ürün Adı               | Ürün Num.     | Model         | Marka            | Miktar                           | Birim Tutar    | Tutar           | Açıklama  |               |                                   |
| Varlık işlemleri 💦 🗸 🗸                                     |   | 1                                                                                                    | OSMAN DİLER               | 42154527088             | KIRTASİYE<br>MALZEMESİ |               |               |                  | 1                                | 462,00         | 462,00          |           |               |                                   |
| ViE Listori                                                |   |                                                                                                    | FG BÜRO                   |                         | 1                      |               |               |                  |                                  |                |                 |           |               |                                   |
| - VII LISTESI                                              |   | 2                                                                                                    | NIRTASIYE<br>DYUNCAK GIDA | 9310065414              | KIRTASİYE              |               |               |                  | 1                                | 472.00         | 472.00          |           |               |                                   |
| TDBS Yönetimi ~                                            |   | MILLI EGITIM BAKANLIĞİ ZMİR KEMALDAŞA LÜTFÜ ORKMEZ MESLE      MALTANAT ATALANAN KARANAN MARKAN MARKANAN MARKANANAN MARKANANAN MARKANANAN MARKANANAN MARKANANAN MARKANANAN MARKANANAN MARKANANAN MARKANANAN MARKANANANAN MARKANANAN MARKANANAN MARKANANAN MARKANANAN MARKANANAN MARKANANAN MARKANANANANAN MARKANANANANANANANANANANANANANANANANANANA |                           |                         |                        |               |               |                  |                                  |                |                 |           |               |                                   |
| SGК ∽                                                      |   | URUTEERI 3MW           VE TIC LTD STI           XIVHAN AYDIN           S7007062838           MALTEMAST                                                                                                    |                           |                         |                        |               |               | 1 480,00 480,00  |                                  |                |                 |           |               |                                   |
| 🕒 Raporlar 🗸 🗸                                             |   |                                                                                                    |                           |                         |                        | 1             | Mini          | num Tutar        | 462,00                           | Maksin         | num Tutar       | 480,00    |               |                                   |
| 💻 Referanslar 🛛 🗸 🗸                                        |   |                                                                                                    |                           |                         |                        |               |               | Yak              | Ortalama Tuta<br>Jasik Maliyet T | r              |                 | 471,33    |               |                                   |
| ▼ Sorgulamalar ~                                           |   |                                                                                                    |                           |                         |                        |               |               |                  |                                  |                |                 |           |               |                                   |
| Tanımlamalar                                               |   |                                                                                                    |                           |                         |                        |               |               | Di               | izenleyen                        |                | Harcama         | fetkilisi |               |                                   |
|                                                            | 1 | [                                                                                                    | ONAYI                     | ANDI                    |                        |               |               |                  |                                  |                |                 |           |               |                                   |
| Yardım                                                     |   |                                                                                                    | Ortarti                   |                         |                        |               |               | NUR              | ETTİN GÜR                        |                | KUBILAY Y       | ENDÍ      |               |                                   |
|                                                            | 6 |                                                                                                    | LÍ KONTRO                 | L / GÖRÜŞ               | / YAZI                 |               |               |                  |                                  |                |                 |           |               |                                   |
|                                                            |   |                                                                                                    |                           |                         |                        |               |               |                  |                                  |                |                 |           |               |                                   |
|                                                            |   |                                                                                                    |                           |                         |                        |               |               |                  |                                  |                |                 |           |               |                                   |
|                                                            |   |                                                                                                    |                           |                         |                        |               |               |                  |                                  |                |                 |           |               |                                   |
|                                                            |   |                                                                                                    |                           |                         |                        |               |               |                  |                                  |                |                 |           |               |                                   |
|                                                            |   |                                                                                                    |                           |                         |                        |               |               |                  |                                  |                |                 |           |               |                                   |
|                                                            |   |                                                                                                    |                           |                         |                        |               |               |                  |                                  |                |                 |           | <u> </u>      |                                   |
|                                                            |   |                                                                                                    |                           |                         |                        |               |               |                  |                                  |                |                 |           |               | Ödeme Emri Oluştur                |
|                                                            |   |                                                                                                    |                           |                         |                        |               |               |                  |                                  |                |                 |           |               |                                   |

#### BU SAYFADA İLGİLİ SEÇİMLERİ YAPIP KAYDEDİYORUZ.

| T.C. HAZINE VE MALİYE BAKANLIĞI<br>HARCAMA YÖNETİM SİSTEMİ | ≡   | MİLLİ EĞİTİM BAKANLIĞI<br>İZMİR KEMALPAŞA LÜTFÜ ÜRKMEZ MESLEKİ VE TEKNİK ANADOLU LİSESİ (56000 | 004692)                 |                                                               | 🖸 🔡 🧕 NURETTIN GÜR<br>Gerç, Görevlisi |
|------------------------------------------------------------|-----|------------------------------------------------------------------------------------------------|-------------------------|---------------------------------------------------------------|---------------------------------------|
| Menüde ara <b>Q</b>                                        | Öde | rme Emri Giriş                                                                                 |                         |                                                               |                                       |
| î Anasayfa                                                 |     |                                                                                                |                         |                                                               |                                       |
| 🚍 Harcama Yönetimi 🗸 🗸                                     | ·   | 1 Ödeme Emri Giriş                                                                             | 2 Ödeme Emirleri Detayı | 3 Ödeme Emri Ekleri                                           | (4) Öderne Görüntülerne               |
| Harcama İşlemleri 🛛 🗸                                      |     |                                                                                                |                         |                                                               |                                       |
| - Harcamalar                                               |     |                                                                                                |                         |                                                               |                                       |
| — Ödeme Emirleri                                           |     | Kamu İdaresi Adı                                                                               |                         | Gerçekleştirme Usulü *                                        |                                       |
| e-Fatura İşlemleri 🛛 🗸 🗸                                   | /   | MİLLİ EĞİTİM BAKANLIĞI                                                                         |                         | Doğrudan Temin (22/d Diğer - Parasal Limitler Dahilindekiler) | v                                     |
| Yolluk İşlemleri 🛛 🗸                                       | ·   | Harcama Birimi Adı                                                                             |                         | Ödeme Kaynağı Tür Kodu                                        |                                       |
| Varlık İşlemleri 🗸 🗸 🗸                                     | ·   | İZMİR KEMALPAŞA LÜTFÜ ÜRKMEZ MESLEKİ VE TEKNİK ANADOLU LİSESİ                                  |                         | MERKEZİ YÖNETİM                                               | v                                     |
| TDBS Yönetimi v                                            | ·   | Harcama Birimi Vkn                                                                             |                         | Ödeme Kaynağı Alt Tür Kodu                                    |                                       |
| SGK Y                                                      | ·   | 5600004692                                                                                     |                         | MİLLİ EĞİTİM BAKANLIĞI                                        | ~                                     |
| 诀 Raporlar 🗸 🗸                                             | ·   | Harcama Birimi Kurumsal Kod                                                                    |                         | Ödeme Yöntemi Kodu                                            |                                       |
| 📒 Referanslar 🗸 🗸                                          | ,   | 13.70                                                                                          |                         | HAZINE_UZERINDEN_YURTICI_HESABA_ODEME                         | ~                                     |
| ▼ Sorgulamalar ×                                           | ,   | Bütçe Yılı                                                                                     |                         | Yapılacak ödeme döviz karşılığı mı yapılmaktadır?             |                                       |
| 🗹 Tanımlamalar 🗸 🗸                                         | ,   | 2021                                                                                           | ~                       | Hayır                                                         | ~                                     |
| ? Yardım                                                   |     | Ödeme Emri Tür Kodu                                                                            |                         | LÜTFÜ ÜRKMEZ M.T.A.L. KIRTASİYE MALZEMESİ ALIMI 🗙             |                                       |
|                                                            |     | MAL VE HİZMET ALIMI                                                                            | v                       | Aniklama                                                      |                                       |
|                                                            |     |                                                                                                |                         | Yeni Açıklama                                                 | 🕂 Yeni Açıklama                       |
|                                                            |     |                                                                                                |                         |                                                               |                                       |
|                                                            |     |                                                                                                |                         |                                                               | Kaydet / Guncelle                     |

## BU EKRANDA GEREKLİ SEÇİMLERİ YAPARAK BÜTÇE TERTİBİ AŞAMASINDA YİNE <u>03.02.10.02</u> SEÇMEMİZ GEREKİRKEN <u>03.07.10.02</u> SEÇMİŞ OLALIM.

| T.C. HAZINE VE MALIYE BAKANLIĞI<br>HARCAMA YÖNETIM SİSTEMİ                 | ≡ | MILLI EĞITIM BA<br>İZMİR KEMALPA  | KANLIĞI<br>ŞA LÜTFÜ ÜRKMEZ MESLEKİ VE TEK | NİK ANADOLU LİSESİ (560 | 00004692)                       |                    |                                |                                 |                        |                                                                                                    | (0 <b>5</b>                                     | ıı <b>P</b>     | Gerç, Görevli |
|----------------------------------------------------------------------------|---|-----------------------------------|-------------------------------------------|-------------------------|---------------------------------|--------------------|--------------------------------|---------------------------------|------------------------|----------------------------------------------------------------------------------------------------|-------------------------------------------------|-----------------|---------------|
| Menüde ara Q                                                               |   | — Ödeme Emri<br>Harcama Alt Türü  |                                           |                         |                                 |                    |                                |                                 |                        | la la companya de la companya de la companya de la companya de la companya de la companya de la companya de la |                                                 |                 |               |
| Harcama Işlemleri 🗸                                                        |   | Taşınır Mal Alım<br>Hak Sahibi Bi | lgileri                                   | v                       |                                 |                    |                                |                                 |                        | işien                                                                                                    | nier                                            |                 |               |
| — Odeme Emirteri<br>e-Fatura İşlemleri                                     |   | Sira No                           | Ödeme Yapılacak Kişi/Kurum                | IBAN                    |                                 | Vekalet Durum Kodu | Vekil                          |                                 | Net Tutar              | Mahsup Edilen Ön<br>Ödeme Tutarı                                                                               | Ödenmesi Gereken<br>Tutar                       | İşlem           | ler           |
| Varlık işlemleri v<br>TDBS Yonetimi v                                      |   | Öderne Ernel                      | Data: Bilailad                            | 185000064000            | 0001347                         | ASIL               |                                |                                 | 498.90                 | bulunmamaktadırl                                                                                               | 498.90                                          | Sil             |               |
| Raporlar v                                                                 |   |                                   | ретау виднел                              |                         |                                 |                    |                                |                                 |                        |                                                                                                    | Detay İşlemleri                                 |                 |               |
| ▼     Sorgulamalar     ~       ☑     Tanımlamalar     ~       ☑     Vardum |   | Alt Faaliyet<br>Mesleki v         | e Teknik Eğitim                           |                         |                                 |                    |                                |                                 |                        |                                                                                                    |                                                 |                 | ~             |
|                                                                            |   | Ödeme Kal                         | emleri                                    |                         |                                 |                    |                                |                                 |                        |                                                                                                    |                                                 |                 |               |
|                                                                            |   | Ödeme Kal                         | emi Türü<br>nler                          |                         |                                 |                    | ~                              | Bütçe Tertibi<br>37.266.410.845 | 3.13.70.01.03.07.10.02 |                                                                                                    | Brüt Tutar           ✓         498.96         ₺ | işlemler<br>Sil |               |
|                                                                            |   | Brüt Tutar<br>498.96 🕏            | Indirimler Toplamı<br>0.00 <b>B</b>       |                         | Kesinti Toplar<br>0.00 <b>5</b> | mi                 | Net Tutar<br>498.96 <b>1</b> 2 | Mahsup Edilen<br>0.00 <b>b</b>  | Ön Ödeme               | Öde<br>498                                                                                                    | enmesi Gereken Tutar<br>.96 <b>巻</b>            |                 |               |

#### DAMGA VERGİSİ KESİNTİMİZİ DE YAPIP KAYDEDELİM.

| — Ödeme Emirleri   |   |    |                 |   |                                            |                                       |                              | Kesinti       | Yapılan     | Dosya    | Hesaba Esas     | Kesinti |                 |                     |             |     |
|--------------------|---|----|-----------------|---|--------------------------------------------|---------------------------------------|------------------------------|---------------|-------------|----------|-----------------|---------|-----------------|---------------------|-------------|-----|
| e-Fatura İşlemleri | ~ |    | Kesinti Türü    |   | Kesinti Alt Türü                           |                                       |                              | Kişi          |             | No       | Tutar           | Oranı   | Kesinti Tutarı  | SGK Işyeri Sicil No | lşlemler    |     |
| Yolluk İşlemleri   | ~ |    | Vergi           | ~ | Damga Vergisi - Resmi Dairelerin Mal ve Hi | met Alımlarına İlişkin Ödemeler (Avar | ns Dahil) Nedeniyle Düzenler | ~             |             |          | 462.00 <b>B</b> | )948    | 4.38 <b>B</b>   |                     | Sil         |     |
| Varlık İşlemleri   | ~ |    |                 |   |                                            |                                       |                              |               |             |          |                 |         |                 |                     | Hesapla     |     |
| TDBS Yönetimi      | ~ |    |                 |   |                                            |                                       |                              |               |             |          |                 |         |                 |                     |             |     |
| SGK                | ~ |    | Brüt Tutar      |   | İndirimler Toplamı                         | Kesinti Toplamı                       | Net Tutar                    | Mahsup B      | Edilen Ön Ö | deme     |                 |         | Ödenmesi Gereke | n Tutar             |             |     |
| 🔥 Raporlar         | ~ |    | 498.96 <b>B</b> |   | 0.00 <b>5</b>                              | 4.38 <b>b</b>                         | 494.58 <b>b</b>              | 0.00 <b>B</b> |             |          |                 |         | 494.58 <b>f</b> |                     |             |     |
| 📃 Referanslar      | ~ |    |                 |   |                                            |                                       |                              |               |             |          |                 |         |                 |                     |             |     |
| Y Sorgulamalar     | ~ |    |                 |   |                                            |                                       |                              |               |             |          |                 |         |                 |                     |             |     |
| 🗹 Tanımlamalar     | ~ |    |                 |   |                                            |                                       |                              |               |             |          |                 |         |                 |                     |             |     |
| Yardım             |   | То | plam            |   |                                            |                                       |                              |               |             |          |                 |         |                 |                     |             |     |
|                    |   |    |                 |   |                                            |                                       |                              |               |             |          |                 |         |                 |                     |             |     |
|                    |   |    | Brüt Tutar      |   | İndirimler Toplamı                         | Kesinti Toplamı                       | Net Tutar                    | Mahsup Ediler | n Ön Ödem   | e Tutarı |                 |         | Ödenmesi G      | ereken Tutar        |             |     |
|                    |   |    | 498.96 も        |   | 0.00も                                      | 4.38も                                 | 494.58 杉                     | 0.00も         |             |          |                 |         | 494.58も         |                     |             |     |
|                    |   |    |                 |   |                                            |                                       |                              |               |             |          |                 |         |                 |                     |             |     |
|                    |   |    |                 |   |                                            |                                       |                              |               |             |          |                 |         |                 | Kaudat/G            | üncelle ÖFF | ELL |

ÖDEME EMRİ EKLERİ EKRANIMIZDA FATURAMIZ E FATURA ŞEKLİNDE İSE E FATURAMIZI EKLİYORUZ. E-ARŞİV FATURA VEYA MANUEL FATURA İSE HERHANGİ BİR EK YAPMADAN EKRANI GEÇİYORUZ. OLUŞAN ÖDEME EMRİ BELGESINİ <u>ONAYA GÖNDER</u>İYORUZ.

| Harcama İşlemleri 🛛 🗸 🗸  | 1         Kağit Ürünler         37.266.410.8453.13.70.01.03.07.10.02         498,96 TL         O         O         O         O                                                                                                    |
|--------------------------|----------------------------------------------------------------------------------------------------|
| – Harcamalar             | Damga Vergisi - Resmi Dairelerin Mal ve                                                                                                    |
| — Ödeme Emirleri         | 2 Himmet Alminama Bigikh Generaler (Manas Dahl) Nedemiyle Düzenkenen Makbuz ve Dahl) Nedemiyle Düzenkenen Makbuz ve Erus Senederi ile Du Mahiyetteki Kağıllar erus Senederi ile Du Mahiyetteki Kağıllar erus Senederi ile Du Mahiyetteki Kağılla |
| e-Fatura işlemleri 🛛 🗸 🗸 | Ödeme Emri Toplam     Diğer Detay Toplamı     Diğer Detay Toplamı     Mahsup Edilen Ön<br>Ödenmesi Gereken Tutar                                                                                                    |
| Yolluk İşlemleri 🛛 🗸 🗸   | Tutari         498,96 TL         494,58 TL         0,00 TL         494,58 TL                                                                                                    |
| Varlık İşlemleri 🛛 🗸 🗸   | Toplam Ödenmesi     Brüt Tutar     Kesinti Toplami     Diğer Detay Toplami     Mahsup Edilen Ön<br>Ödenme Tutar       Gereken Tutar     Indirim     Artırım     Mahsup Edilen Ön<br>Ödenme Tutar                                                                                                    |
| TDBS Yönetimi 🗸 🗸        |                                                                                                    |
|                          | Deküman Tarihi Doküman Tarihi Doküman Numbası Acklama                                                                                                    |
| SGK Ý                    | HARCAMA_TALIMATI 01-10-7021 10961687 ettm: <abd 01141111111111111111111111111111111<="" doi:10.1016="" th=""></abd>                                                                                                    |
| 🕒 Raporlar 🗸 🗸           | VARI.K, ISLEM_TSI 01-10-2021 10961685 2021/31 (68164794)                                                                                                    |
| <b>Napondi</b>           | Gerçekleştirme<br>Harcama Yetkilisi                                                                                                    |
| 🚍 Referanslar 🗸 🗸        | <u>birevisi</u>                                                                                                    |
| ▼ Sorgulamalar ~         |                                                                                                    |
| 🗹 Tanımlamalar 🗸 🗸       | ÖEB BİLGİ GİRIŞI                                                                                                    |
| ? Yardım                 |                                                                                                    |
|                          | ÖN MALİ KONTROL / GÖRÜŞ / YAZI                                                                                                    |
|                          |                                                                                                    |
|                          |                                                                                                    |
|                          |                                                                                                    |
|                          |                                                                                                    |
|                          |                                                                                                    |
|                          |                                                                                                    |
|                          | Onaya Gönder Ön Mali Kontrol Görevlisine Gönder İptal                                                                                                    |

#### HARCAMA YETKİLİSİ BELGEYE **ONAY** VERİYOR.

| T.C. HAZINE VE MALIYE BAKANLIĞI<br>HARCAMA YÖNETİM SİSTEMİ | MILLÎ EĞÎTÎM BAKANLIĞI     IZMÎR KEMALPAŞA LÜTFÜ ÜRKMEZ MESLEKÎ VE TEKNÎK ANADOLU LÎSESÎ (5600004692)                                                                                                    | 🗰 🖬 🕒 KUBİLAY YENDİ<br>Harcama Yetkilisi |
|------------------------------------------------------------|----------------------------------------------------------------------------------------------------|------------------------------------------|
|                                                            | Öderme Emit Torgian Brüt Tular Kesinit Torgiann Indern Net Tular Öderme Tutan Öderme Tutan                                                                                                    |                                          |
| Menude ara                                                 |                                                                                                    |                                          |
| 🕰 Anasayfa                                                 | Toplam Odenmesi<br>Gereken Tutar         Brük Tutar         Kesinti Toplamı         Diğer Detay Toplamı         Net Tutar         Mahsup Edilen Ön<br>Ödermesi Gereken Tutar         Odenmesi Gereken Tutar |                                          |
| Harcama Yönetimi 🗸 🗸                                       | 4945.95 TL 4.35 TL 0.00 TL 4945.95 TL 4945.95 TL                                                                                                    |                                          |
|                                                            | K K Begierer                                                                                                    |                                          |
| Harcama İşlemleri 🛛 🗸 👻                                    | MARCAML_TALINATI         01-10-2021         10951687         stm:sci00076-e033-e006-lbH-82/e4e0a-e00                                                                                                    |                                          |
|                                                            | VARULX_US_M_FIX 01-10-2021 10981685 2021/31 (68164794)                                                                                                    |                                          |
| Harcamalar                                                 | Gergekleştirme Harcama Yetkilişi                                                                                                    |                                          |
| Ödeme Emirleri                                             | Görevlisi                                                                                                    |                                          |
| o-Fatura islomlori                                         |                                                                                                    |                                          |
| e ratura ișiennen                                          | ONAYA                                                                                                    |                                          |
| Yolluk İşlemleri 🛛 🗸 🗸                                     | GÖNDERILDI                                                                                                    |                                          |
| Varlık islamlari                                           |                                                                                                    |                                          |
| Valink işlerineri                                          |                                                                                                    |                                          |
| TDBS Yönetimi 🛛 🗸                                          | ÖN MALİ KONTROL / GÖRÜŞ / YAZI                                                                                                    |                                          |
| SGK Ý                                                      |                                                                                                    |                                          |
|                                                            |                                                                                                    |                                          |
| 🕒 Raporlar 🗸 🗸                                             |                                                                                                    |                                          |
| Referanslar ~                                              |                                                                                                    |                                          |
|                                                            |                                                                                                    |                                          |
| Y Sorgulamalar 🗸 🗸                                         |                                                                                                    | 11.                                      |
| 🗹 Tanımlamalar 🗸 🗸                                         | lade Nedeni                                                                                                    |                                          |
| <b>A</b>                                                   |                                                                                                    |                                          |
| Yardim                                                     |                                                                                                    |                                          |
|                                                            |                                                                                                    |                                          |
|                                                            |                                                                                                    |                                          |
|                                                            |                                                                                                    |                                          |
|                                                            |                                                                                                    | 4                                        |
|                                                            |                                                                                                    | ///:                                     |
|                                                            | Onsyla On Mali                                                                                                    | Kontrol Görevlisine Gönder lade Et İptal |

#### ONAY VERİLEN BELGE **MUHASEBEYE GÖNDER** YAPILIYOR.

| T.C. HAZİNE VE MALİYE BAKANLIĞI<br>HARCAMA YÖNETİM SİSTEMİ | MILLI EĞIŢIM BAKANLIĞI       IZMIR KEMACRAŞA LÜTFÜ ÜRKMEZ MESLEKİ VE TEKNIK ANADOLU LİSESİ (5600004692)                                                                                                    | ¢° :           | ° e    | KUBİLAY YENDİ<br>Harcama Yetkilisi |
|------------------------------------------------------------|----------------------------------------------------------------------------------------------------|----------------|--------|------------------------------------|
| Menüde ara 🔍                                               | Oderne Kalemi         Entit State         Briti Tufar         Resinti Ät Tufu         Kesinti Ät Tufu         Mesinti Ät Tufu         Mesinti Ät Tufu         Mesinti Ät Tufu         Mesinti Ät Tufu         Tufar         Tufar                                                                                                    |                |        |                                    |
| 👚 Anasayfa                                                 | 1 Kajt Orinter 37.266.40.0453.13.700.08407.10.02 498,96 TL 0 0 0 0                                                                                                    |                |        |                                    |
| 🚍 Harcama Yönetimi 🛛 🗸                                     | Damga Vergisi - Resmi Daireterin<br>Mai ve Hizmet Alimianne Jiplin                                                                                                    |                |        |                                    |
| Harcama işlemleri 🛛 🗸 🗸                                    | 2 Vergi Odemerie (Aveno Delvi) Neteriovje 482,00 TL 0,00949 4,38 TL<br>Dizeriemo Natbuz ve Ibra<br>Senderie is 69 Universitatio Kagitare                                                                                                    |                |        |                                    |
| Harcamalar                                                 | Odeme Emri Topiam         Broit Tutar         Kesinit Topiam         Objer Delay Topiam         Mahaup Edies 0n         Mahaup Edies 0n           Julio         Autom         Net Tutar         Odeme Euror Tutar         Odemen Tutar                                                                                                    |                |        |                                    |
| Ödeme Emirleri                                             | Tutary         498.26 TL         4.38 TL         0.00 TL         494.58 TL         0.00 TL         494.58 TL                                                                                                    |                |        |                                    |
| e-Fatura işlemleri 🛛 🗸 🗸                                   | Toplam Odenmesi<br>Gereken Tutar<br>Gereken Tutar |                |        |                                    |
| Yolluk İşlemleri 🛛 🗸 🗸                                     | Ek Belgeler                                                                                                    |                |        |                                    |
| Varlık işlemleri 🛛 🗸 🗸                                     | Dokiman Türi         Dokiman Türi         Dokiman Numans         Apklama           Uppertitionen         0.402701         0.402701         0.402701                                                                                                    |                |        |                                    |
| TDBS Yönetimi 🗸 🗸                                          | Model         Constant         Constant <thconstant< th="">         Constant         <th< th=""><th></th><th></th><th></th></th<></thconstant<>                                                                                                    |                |        |                                    |
| SGK ~                                                      | Gerçekkeştirme<br>Görevlai                                                                                                    |                |        |                                    |
| 🕒 Raporlar 🗸 🗸                                             | PRESTIN GOR KURLAV YERR                                                                                                    |                |        |                                    |
| 🚍 Referanslar 🗸 🗧                                          | 01-10-2021 01-10-2021                                                                                                    |                |        |                                    |
| 🍸 Sorgulamalar 🛛 🗸 🗸                                       |                                                                                                    |                |        |                                    |
| 🛃 Tanımlamalar 🗸 🗸                                         | ŐN MALÍ KONTROL / GÖRÜŞ / YAZI                                                                                                    |                |        |                                    |
| ? Yardım                                                   |                                                                                                    |                |        |                                    |
|                                                            |                                                                                                    |                |        |                                    |
|                                                            |                                                                                                    |                |        |                                    |
|                                                            |                                                                                                    | Muhasebeye Gön | der On | ayı Kaldır İptal                   |

## MUHASEBEYE GÖNDERİLEN BELGENİN DURUMUNUN KONTROL EDİMESİ İÇİN ÖDEME EMİRLERİ-İLGİLİ ÖDEMEYİ SEÇ – <u>DURUM SORGULA</u> YAPILIR.

| T.C. HAZINE VE MALIYE BAKANLIĞI<br>HARCAMA YÖNETİM SİSTEMİ | MİLLİ EĞİTİM BAKANLIĞI<br>İZMİR KEMALPAŞA LÜTFÜ ÜRKMEZ MESLEKİ VE TEKNİK ANAL | OLU LISESI (5600004692)               |                                                              | 🗊 📰 😝 KUBİLAY YENDİ<br>Harcama Yetkilisi    |
|------------------------------------------------------------|-------------------------------------------------------------------------------|---------------------------------------|--------------------------------------------------------------|---------------------------------------------|
| Menúde ara 🔍                                               | ÖEB Liste                                                                     |                                       |                                                              |                                             |
| 🕐 Anasayfa                                                 | ÕEB Listesi                                                                   |                                       |                                                              |                                             |
| Harcama Yönetimi ~<br>Harcama İşlemleri ~                  | Oeb No                                                                        | Harcama No                            | Harcama Tür                                                  | Butce Yılı                                  |
| Harcamalar<br>Ödeme Emirleri                               | 0                                                                             | 0                                     | v                                                            | 2024                                        |
| e-Fatura İşlemleri 🛛 🗸 🗸                                   | Durum                                                                         | Rota No                               | Harcama Alt Tür                                              | Hak Sahibi TcRhykn                          |
| Yolluk işlemleri                                           |                                                                               |                                       |                                                              | Rota Filtresi<br>O Rotalı O Rotasız 💿 Hepsi |
| TDBS Yönetimi ~                                            | Filtrele Sifurla                                                              |                                       |                                                              | 🖬 Görüntüle 🕕 İşlem Geçmişi 🗮 Durum Sorgula |
| Raporlar ~                                                 |                                                                               |                                       |                                                              | 🌣 Ayarlar 👒                                 |
| 🚍 Referanslar 🗸 🗸                                          | Oeb No + Harcama No Muhasebe Ro                                               | ferans No Belge Zamanı Alt tür        | İşin Adı Net Tutar Durum                                     | Rota No Son Durum Güncelleme                |
| Sorgulamalar ~                                             | 26648967 21650747                                                             | 01.10.2021 15:40:13 Taşınır Mal Alımı | KIRTASİYE MALZEMESİ 494,58 <b>B</b><br>ALIMI 494,58 <b>B</b> | derildi 52 dakika önce<br>L_EDILIYOR        |

DURUM SORGULAMA İŞLEMİNDEN SONRA BELGENİN DURUMU "İNCELEMEDE" ŞEKLİNE DÖNÜŞMELİDİR. DÖNÜŞMEDİYSE ARALIKLARLA DURUM SORGULAMA YAPARAK BELGENİN DURUMUNU <u>"İNCELEMEDE"</u> ŞEKLİNE DÖNÜŞTÜRMELİYİZ.

| T.C. HAZINE VE MALİYE BAKANLIĞI<br>HARCAMA YÖNETİM SİSTEMİ | ≡       | MİLLİ EĞİTİM BAKA<br>İZMİR KEMALPAŞA | nlığı<br>Lütfü ürkmez mesleki v | 'E TEKNİK ANADOL | LU LİSESİ ( | 5600004692)         |                   |                              |                 |                      |                    | ¢° II       | B KUBİLAY YENDİ<br>Harcama Yetkilisi |
|------------------------------------------------------------|---------|--------------------------------------|---------------------------------|------------------|-------------|---------------------|-------------------|------------------------------|-----------------|----------------------|--------------------|-------------|--------------------------------------|
| Menüde ara 🔍 🔍                                             | ÖEB Lis | te                                   |                                 |                  |             |                     |                   |                              |                 |                      | /                  | /           |                                      |
| 🕐 Anasayfa                                                 | ÖI      | B Listesi                            |                                 |                  |             |                     |                   |                              |                 |                      |                    |             |                                      |
| 📻 Harcama Yönetimi 🛛 👻                                     |         |                                      |                                 |                  |             |                     |                   |                              |                 |                      |                    |             |                                      |
| Harcama İşlemleri 🛛 🗸 🗸                                    | 0       | eb No                                |                                 | H                | Harcama N   | o                   |                   | Harcama Tür                  |                 | В                    | ütçe Yılı          |             |                                      |
| Harcamalar                                                 |         |                                      |                                 | 0                |             |                     | 0                 |                              |                 | ~                    | 2021               |             | Ŧ                                    |
| Ödeme Emirleri                                             | Du      | Jrum                                 |                                 | R                | Rota No     |                     |                   | Harcama Alt Tür              |                 | н                    | ak Sahibi Tckn/Vkn |             |                                      |
| e-Fatura İşlemleri 🛛 🗸 🗸                                   |         |                                      |                                 | Ŧ                |             |                     | 0                 |                              |                 | Ŧ                    |                    |             | Ş                                    |
| Yolluk İşlemleri 🛛 🗸 🗸                                     |         |                                      |                                 |                  |             |                     |                   |                              |                 | R                    | ota Filtresi       |             |                                      |
| Varlık İşlemleri 🛛 🗸 🗸                                     |         |                                      |                                 |                  |             |                     |                   |                              |                 | C                    | Rotalı O Rotasız   | Hepsi       |                                      |
| TDBS Yönetimi ~                                            |         |                                      |                                 |                  |             |                     |                   |                              |                 |                      | /                  |             |                                      |
| SGK ~                                                      |         | Filtrele Sıfırla                     |                                 |                  |             |                     |                   |                              |                 |                      |                    | 🔄 Görüntüle | 🕒 Işlem Geçmişi                      |
| 욙 Raporlar 🛛 🗸 🗸                                           |         |                                      |                                 |                  |             |                     |                   |                              |                 |                      |                    |             | 🌣 Ayarlar 👒                          |
| 📃 Referanslar 🗸 👻                                          | Oel     | bNo ≎                                | Harcama No                      | Muhasebe Refer   | rans No     | Belge Zamanı        | Alt tür           | İşin Adı                     | Net Tutar Duru  | m                    | Rota No            |             | Son Durum Güncelleme                 |
| ▼ Sorgulamalar ~                                           |         |                                      |                                 |                  |             | -                   |                   | •                            |                 | /                    |                    |             |                                      |
| 🗹 Tanımlamalar 🗸 🗸                                         | 266     | 48967                                | 21650747                        | 53367661         |             | 01.10.2021 15:40:13 | Taşınır Mal Alımı | KIRTASIYE MALZEMESİ<br>ALIMI | 494,58 <b>5</b> | Gönderildi<br>LEMEDE |                    |             | 2 dakika önce                        |

BU AŞAMAYA KADAR YAPTIĞIMIZ HATANIN FARKINA VARMAMIŞ OLALIM. EĞER BU AŞAMADA HATAYI FARK EDERSEK MUHASEBE BİRİMİ BELGEYİ ONAYLAMADAN İLGİLİ BELGEYİ MUHASEBEDEN GERİ ÇEK YAPIP BELGEYİ İPTAL EDEREK BAŞTAN DÜZENLEYİP HATAMIZI GİDEREBİLİRİZ.

| HARCAMA YÖNETİM SİSTEMİ |         | =           | İZMİR KEMAL      | IZMĪR KEMALPAŞA LŪTFŪ ŪRKMEZ MESLEKĪ VE TEKNĪK ANADOLU LĪSESĪ (5600004692) |                  |             |                   |               |                          |                         |           |
|-------------------------|---------|-------------|------------------|----------------------------------------------------------------------------|------------------|-------------|-------------------|---------------|--------------------------|-------------------------|-----------|
|                         |         |             | oeme cmn i opiam | brut i utar                                                                | Kesinti i opiami | İndirim     | Arbrin            | Net Lutar     | Ödeme Tutan              | udenmesi Gereken i utar |           |
| Menüde ara              | ۹       |             | Tutan            | 498,96 TL                                                                  | 4,38 TL          | 0,00 TL     |                   | 494,58 TL     | 0,00 TL                  |                         | 494,58 TL |
|                         |         | 1           | Toplam Ödenmesi  | Brüt Tutar                                                                 | Kesinti Toplamı  | Diğer Detay | Toplami           | NetTutar      | Mahsup Edilen Ön         | Ödenmesi Gereken Tutar  |           |
| Anasayta                |         |             | Gereken Tutar    | 498,95 TL                                                                  | 4,38 TL          | 0,00 TL     | Aronm             | 494,58 TL     | 0,00 TL                  |                         | 494,58 TL |
| 🚍 Harcama Yönetimi      | ~       | Ek Belgeler |                  |                                                                            |                  |             |                   |               |                          |                         |           |
|                         |         |             | Doküman Türü     | 1                                                                          | Doküman Tarihi   | D           | oküman Numarası   |               |                          | Açıklama                |           |
| Harcama işlemleri       | · · · · |             | HARCAMA_TALIMATI |                                                                            | 01-10-2021       |             | 10961687          |               | ettn:cab30078-c933-4b08- | 0040-8014e4de2e40       |           |
| Harcamalar              |         |             | 1000000          |                                                                            | 01101011         |             | 1000000           |               | Gerreklestirme           |                         |           |
| Ödeme Emirleri          |         |             |                  |                                                                            |                  | Görevlisi   | Harcama Yetkilisi |               |                          |                         |           |
|                         |         |             |                  |                                                                            |                  |             |                   |               |                          |                         |           |
| e-Fatura İşlemleri      | ~       |             |                  |                                                                            |                  |             | NURETTIN GUR      | KUBİLAY YENDİ |                          |                         |           |
| Yolluk İslemleri        | ~       | F           | ÖFB GÖN          | IDERİL                                                                     | DI               |             |                   |               | 01-10-2021               | 01-10-2021              |           |
|                         |         |             | OLD C            |                                                                            |                  |             |                   |               |                          |                         |           |
| Varlık İşlemleri        | ~       |             |                  |                                                                            |                  |             |                   |               |                          |                         |           |
| TDBS Yönetimi           | ~       | ÖNI         | MALÍ KONTROL /   | GÖRÜŞ / Y                                                                  | AZI              |             |                   |               |                          |                         |           |
| ser.                    |         |             |                  |                                                                            |                  |             |                   |               |                          |                         |           |
| SGK                     | Ť       |             |                  |                                                                            |                  |             |                   |               |                          |                         |           |
| , Raporlar              | ~       |             |                  |                                                                            |                  |             |                   |               |                          |                         |           |
| Defenseler              |         |             |                  |                                                                            |                  |             |                   |               |                          |                         |           |
|                         | Ť       |             |                  |                                                                            |                  |             |                   |               |                          |                         |           |
| 🝸 Sorgulamalar          | ~       |             |                  |                                                                            |                  |             |                   |               |                          |                         |           |
| 📝 Tanımlamalar          | ~       |             |                  |                                                                            |                  |             |                   |               |                          |                         |           |
|                         |         |             |                  |                                                                            |                  |             |                   |               |                          |                         |           |

HATAMIZI FARK EDEMEDİĞİMİZİ VE MUHASEBE BİRİMİNİN BELGEYİ ONAYLADIĞINI VE BİR SONRAKİ AŞAMAYA GEÇTİĞİMİZİ VARSAYALIM.

#### BİR SONRAKİ AŞAMA BELGENİN MUHASEBE BİRİMİNCE ONAYLANDIĞI ANCAK İMZA AŞAMASINA GEÇİLMEDİĞİ AŞAMADIR.

| 诀 Raporlar     | ~ |          |   |            |                      |                     |                   |                              |                 |                                                 |         | 🗘 Ayarlar 👻          |
|----------------|---|----------|---|------------|----------------------|---------------------|-------------------|------------------------------|-----------------|-------------------------------------------------|---------|----------------------|
| E Referanslar  | * | Oeb No   | ÷ | Harcama No | Muhasebe Referans No | Belge Zamanı        | Alt tür           | İşin Adı                     | Net Tutar       | Durum                                           | Rota No | Son Durum Güncelleme |
| Y Sorgulamalar | * | 26648967 |   | 21650747   | 53367661             | 01.10.2021 15:40:13 | Taşınır Mal Alımı | KIRTASİYE MALZEMESİ<br>ALIMI | 494,58 <b>f</b> | ÖEB Gönderildi<br>ONAYLANDI_IMZA_ASA<br>MASINDA |         | 2 dakika önce        |

BU AŞAMADA HATA FARK EDİLİRSE MUHASEBE BİRİMİ İLE İLETİŞİME GEÇİLİP BELGENİN İMZALANMAMASI, BELGENİN İPTALİ VE REDDEDİLMESİ İÇİN RESMİ YAZI GÖNDERİLECEĞİ BELİRTİLEREK YAZILACAK YAZI İLE BELGENİN ONAYI KALDIRILIP İADESİ SAĞLANIR. HATAMIZI BU AŞAMADA NASIL FARKEDEBİLİRİZ. ONAYLANAN BELGEYE AİT BÜTÇE TERİBİMİZDEKİ (03.07) ÖDENEK BLOKE HALİNE DÖNÜŞÜR VE ÖDENEK MİKTARI YAPTIĞIMIZ BU YANLIŞ ÖDEME TUTARI KADAR AZALIR. BU AŞAMADA DA HATAMIZIN FARKINA VARAMADIĞIMIZ DURUMDA MUHASEBE BİRİMİNE GÖTÜRDÜĞÜMÜZ ÖDEME BELGESİ VE EK BELGELERİNE İSTİNADEN ÖDEMEMİZ İMZALANIR. BELGE DURUMU SIRASIYLA <u>HAZİNE SÜRECİNDE, ÖDEME TAMAMLANDI</u> DURUMUNA DÖNÜŞEREK ÖDENEK İLGİLİ FİRMAYA AKTARILMIŞ OLUR.

| Sorgulamalar v | 26648967 | 21650747 | 53367661 | 01.10.2021 15:40:13 | Taşınır Mal Alımı | KIRTASİYE<br>MALZEMESİ ALIMI | 494,58 <b>f</b> | ÖEB Gönderildi<br>HAZINE_SURECINDE | 2 dakika önce |
|----------------|----------|----------|----------|---------------------|-------------------|------------------------------|-----------------|------------------------------------|---------------|
|                | 26648967 | 21650747 | 53367661 | 01.10.2021 15:40:13 | Taşınır Mal Alımı | KIRTASİYE MALZEMESİ<br>ALIMI | 494,58 <b>B</b> | ÖEB Gönderildi<br>ODEME_TAMAMLANDI |               |

BU İKİ AŞAMADA BELGE ÜZERİNDE HERHANGİ BİR DEĞİŞİKLİK YAPILAMAZ.

ÖDEME TAMAMLANDIKTAN SONRA MUHASEBE BİRİMİNE DYS DEN YAZILMIŞ RESMİ YAZI İLE MÜRACAAT EDEREK İLGİLİ HATANIN DÜZELTİLMESİ TALEBİNDE BULUNULUR.

RESMİ YAZINIZIN İÇEREĞİ (01.10.2021 TARİH VE HYS-2021-26648967 NUMARALI KIRTASİYE MALZEMESİ ALIMI İÇİN BÜTÇE TERTİBİ OLARAK 37-266-410-8453-13-70-01-03-02.10.02 SEÇMEMİZ GEREKİRKEN SEHVEN 37-266-410-8453-13-70-01-03-07.10.02 SEÇİLMİŞTİR. İLGİLİ ÖDEMEDE YAPILAN HATANIN DÜZELTİLMESİ HUSUSUNDA) ŞEKLİNDE OLABİLİR. RESMİ YAZINIZA TAŞINIR İŞLEM FİŞİNİZİ DE EKLEYİNİZ.

BU AŞAMADAN SONRA YAPILACAK İŞLEMLER MUHASEBE BİRİMİ SİSTEMİ ÜZERİNDEN MUHASEBE BİRİMİNCE YAPILACAKTIR. EKLENEN GÖRÜNTÜLER DE MUHASEBE BİRİMİ SİSTEM GÖRÜNTÜLERİDİR.

37-266-410-8453-13-70-01-03-02.10.02 DEN ÖDEME YAPMAM GEREKİRKEN SEHVEN YAPTIĞIMIZ ÖDEME SONUCUNDA 03-02'DEN DÜŞECEK OLAN ÖDENEK <u>03-02'DE DURMAKTADIR</u>. 03-02'DEN DÜŞMESİ GEREKEN ÖDENEK <u>03-07'DEN DÜŞMÜŞ VE BU TERTİBİMDE 25,84</u> TL ÖDENEK KALMIŞTIR. TERTİP DÜZELTME İŞLEMİNDEN SONRA TUTAR 03-07'YE İADE OLUP 03-02'DEN DÜŞECEKTİR.

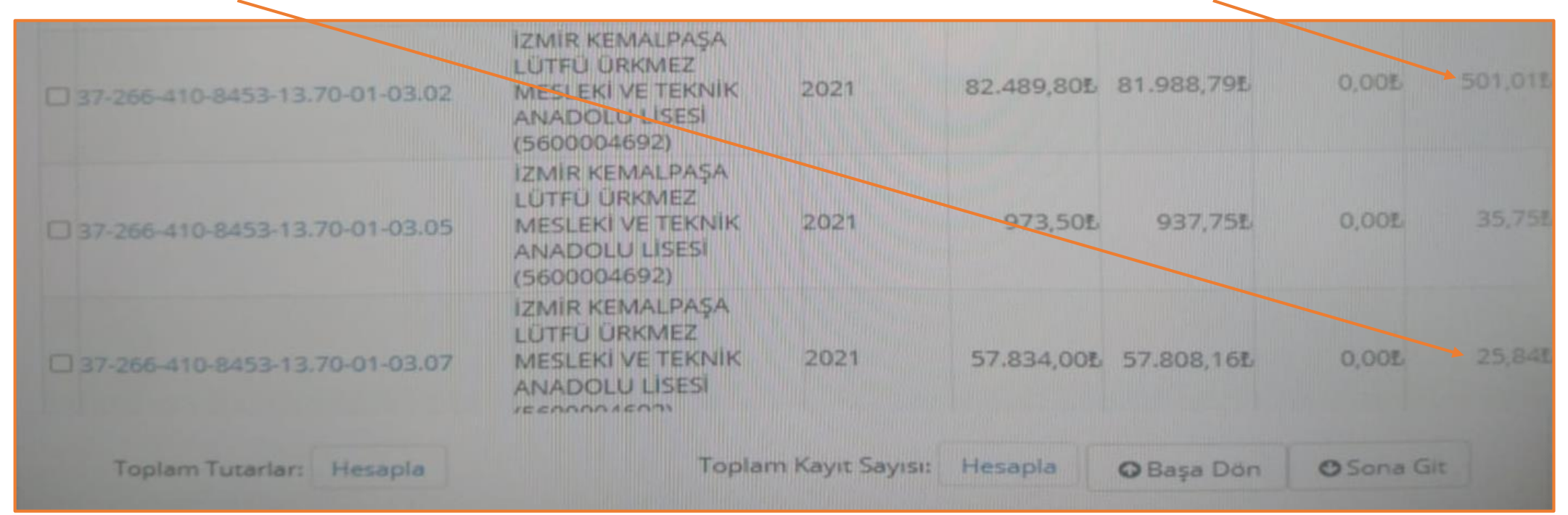

## MUHASEBE BİRİMİ SİSTEMİNE MÜDÜR ŞİFRESİ İLE GİRİŞ YAPILARAK SIRASIYLA <u>ÖDEME İŞLEMLERİ</u>

|                                                                                                    | 📄 🛞 Muhasebe Sistemi     | 5440354623 - İZMİR KEMALPAŞA MALMÜDÜRLÜMUHASEBE SERVISI<br>MİLLİ EĞİTİM BAKANLIĞI HESAP PLANI |  |  |  |
|----------------------------------------------------------------------------------------------------|--------------------------|-----------------------------------------------------------------------------------------------|--|--|--|
| 10 mar 1                                                                                                    | Alacak İşlemleri         |                                                                                               |  |  |  |
|                                                                                                    | 🕫 Bütçe Ödenek İşlemleri | Duyuru Sorgula 🕨                                                                              |  |  |  |
|                                                                                                    | 💼 Emanet İşlemleri       | Duyurular                                                                                     |  |  |  |
|                                                                                                    | 🏦 İdari İşlemler         | Duyuru Tarihi Başlık                                                                          |  |  |  |
|                                                                                                    |                          | 30.09.2021 SGK Ödemeleri Gün İçi Nakit karşılanması                                           |  |  |  |
| Statement of the local division of the local division of the local | Muhasebe işlemleri       | 29.09.2021 Ortak Pos Cihazlarının Toplanmasına Ilişkin Duyuru                                 |  |  |  |
| and the second second se                                                                                                    |                          | 29.09.2021 SGK Emanetlerinin Gönderilmesi                                                     |  |  |  |
|                                                                                                    | E Ödeme işlemları        | 15.09.2021 Muhabir Banka Hesap Kodu Güncelleme                                                |  |  |  |
|                                                                                                    |                          | 14.09.2021 Lojman Satışları Tahsilatı Sonrası Oluşan 362.02.08 Hesapitan                      |  |  |  |

#### ÖDEME İŞLEMLERİ MENÜSÜNDEN ÖDEME DÜZELTME İŞLEMLERİ SONRASINDA MAVİ RENKLİ Ekle TIKLANIR.

| Muhasebe Sistem                    | 5440354623 - IZMIR KEM<br>MILLI EĞITIM BAKANI IĞI | ALPASA MALMÜDÜR | LÜMUHASEBE SERVI       | ISI                   | 70 eq 33A%/8%   |                         |
|------------------------------------|---------------------------------------------------|-----------------|------------------------|-----------------------|-----------------|-------------------------|
| Int Octerine Kayds Iglensleri      | -                                                 | HESAP PLAN      |                        |                       |                 |                         |
| 202 Standor Talimats Iplemiers     | Ödeme Düze                                        | Itme Kaydi Sor  | gula                   |                       |                 |                         |
| 98 Orderna Taletz Iplerniers       | Ödeme<br>Düzeltme Kaydı                           |                 |                        | Düzeltilmiş           |                 |                         |
| an Tasthhit Dosyas iglemiet        | Ödama Kaul                                        |                 |                        | Odeme Kalemi<br>Adı   |                 |                         |
| n Proje Dosyasi Iştemleri          | Belge No                                          |                 |                        | Tertip Tūrū           | : - Tama        |                         |
| III Othersele Spleevelant          | Hatalı Ödeme<br>Kalemi Adı                        | 4               |                        | Hatalı Tertip         |                 |                         |
| E Terrip Harcamass Iplemiers       | Ödeme<br>Düreltme Keyl                            |                 |                        | Düzeltilmiş<br>Tertip |                 |                         |
| A Hatome Kerar Iplemilen           | Durumu                                            |                 |                        |                       |                 |                         |
| Mapatolmamig On Osterma Isternia n |                                                   |                 |                        |                       |                 |                         |
| Bi Hesap Ozen Islemien             |                                                   |                 |                        |                       | Sorgula 🔯 Rapor |                         |
| DF. Ocherne Dusettree Isterneers   | Sonuçlar                                          |                 |                        |                       |                 |                         |
| D Vedop Ditekçe İştemleri          |                                                   | Diretters       | Ödeme                  | Ekle                  | Orugyla Iptel   |                         |
| O Oderme Alacak fplemien           | No                                                | laydı Durumu    | Kaydı Hatı<br>Belge No | alı Ödeme Kalemi Hatı | li Tertip       | Ddeme<br>Dúzeltme Detau |
| C Tanonzamia Islamicas             |                                                   |                 |                        |                       |                 | tilgileri               |

AÇILAN EKRANDA <u>Ödeme Kaydı Belge No</u> KISMINA İLGİLİ ÖDEMENİZİN HYS-2021-...... NUMARASI YAZILIP <u>Ödeme Kaydı Getir</u> YAPILDIĞINDA ÖDEME BİLGİLERİNİZLE İLGİLİ SEÇİM EKRANI AÇILIR.

|                                 | 440354623 - IZMİR KEMALPAŞA MALMÜDÜRLÜMUHASEBE SERVİSİ<br>AİLLİ EĞİTIM BAKANLIĞI HESAP PLANI |                                                                                                    |
|---------------------------------|----------------------------------------------------------------------------------------------|----------------------------------------------------------------------------------------------------|
| PES-Ordernie Kaydu Işlemleri    | Odama Dürah                                                                                  |                                                                                                    |
| 1-1 Dervice Talleman Iglemilers | Odeme Duzeltme Kaydı Ekle                                                                    |                                                                                                    |
|                                 | Ödeme Kavdı                                                                                  | the second second second second second second second second second second second second second second second s |
|                                 | Belge No HYS-2021-26648967 Ödeme Kaydını                                                     | Getir                                                                                                    |
|                                 | Ödeme Emri Sıra No                                                                           |                                                                                                    |
|                                 | Ödeme Kalemi Sıra No                                                                         |                                                                                                    |
|                                 | Hatalı Tertip                                                                                |                                                                                                    |
|                                 | Kurumsal Kod                                                                                 |                                                                                                    |
|                                 | Ödeme Türü                                                                                   |                                                                                                    |
|                                 | Düzeltimiş Ödeme Alt Türü                                                                    |                                                                                                    |
|                                 | Açıklama                                                                                     |                                                                                                    |
| Ta Verdop Dilekse Islemiers     |                                                                                              |                                                                                                    |
|                                 | Ödeme Düzeltme Detay                                                                         | (071024)                                                                                                    |
| og Tanunioma Iplemieri          | Odeme (                                                                                      | Düzeltme Detay Ekle                                                                                            |
| Devreme Talebi Işlemleri        |                                                                                              | And a second second second second second second second second second second second second second second second |
| · Vandere Kalavunu              | Kaydet     OVerser                                                                           |                                                                                                    |
| · Vandem Videolan               |                                                                                              |                                                                                                    |

#### AÇILAN EKRAN BU ŞEKİLDE OLACAKTIR. İLGİLİ SEÇİMLER YAPILARAK AÇIKLAMA KISMINA RESMİ YAZINIZIN BİLGİLERİ YAZILIR. Ödeme Düzeltme Detay Ekle YAPILIR.

| Colorine Kayalı İşlemleri       | Ödeme Düzeltme Kaydı Ekl  | e                                                                       |
|---------------------------------|---------------------------|-------------------------------------------------------------------------|
| - Oamlus Talimian Iplemleri     |                           |                                                                         |
| Odeme Telebi İşlemleri          | Ödeme Kaydı : HYS-2021    | 26648967 Odersen Kaudum Contra                                          |
| Taatshüt Dosyası İşlemleri      |                           | Courrie Raydini Genr                                                    |
| - Proje Dosyası İşlemleri       | Ödeme Emri Sıra No        | : * 1                                                                   |
| Cotemes Isterniers              | Ödeme Kalemi Sıra No      | : × 1-Kagit Ürünler - \50.01.03                                         |
| Terup Harcamas Islemleri        | Hatalı Tertip             | : = 37.266.410.8453.13 70.01.03.07.10.02                                |
| A. Hazze Karar Iplemieri        | Kurumsal Kod              | : * 13.70 (13.01.33.62)                                                 |
| Kapatilmamış On Ödeme İşlemleri | Odeme Türü                | * MAL VE HIZMET ALIMI                                                   |
| 2) Hesap Ozen Ipterniers        | Düzeltimiş Ödeme Alt Türü | : × Taşınır Mat Alımı                                                   |
| af Otherve Dissettme Iglemiers  | Açıklama                  | i ligili harcama biriminin 06/10/2021 tarih ve 33963791 sayılı yazısına |
| Vectop Dilekçe İşlemleri        | Hatalı Ödeme Kalemi Tutar | top ost (102 2405)                                                      |
| O Odeme Alacak Iplemien         | Ödama Düşələr             | : 498,96£                                                               |
| OC Tammiama Islemiert           | Oderne Duzeltme Detay     | Indome Develo                                                           |
| C Devretme Talebi İşlemleri 🔋   | E                         | Sile Sile Sile Sile Sile Sile Sile Sile                                 |
|                                 |                           |                                                                         |
| document undefined              | O Varger                  |                                                                         |

ÖDEME DÜZELTME DETAY EKRANINDAN OLMASI GEREKEN BİLGİLER SEÇİLİR. ÖDEME BAŞLANGICINDA BİZİM YAPTIĞIMIZ HATA BU AŞAMADA **DOĞRU TERTİBE** DÖNÜŞTÜRÜLÜR. TUTAR KISMINA ÖDEMENİZE AİT BRÜT TUTAR YAZILIR. KAYDET YAPILIR. DÜZELTME İŞLEMİ YAPILMIŞ OLUP ONAY VE YEVMİYELEŞTİRME İŞLEMİNE GEÇİLİR.

| şlemleri     |   | Öde | eme Düzeltme Detay       |    | Ödeme Düzeltm                          | e Detay Ekle Sil |
|--------------|---|-----|--------------------------|----|----------------------------------------|------------------|
| istemien     |   |     |                          |    | 13                                     |                  |
| mleri        |   |     | Düzeltilmiş Ödeme Kalemi | :[ | × Kağıt Ürünler - 150.01.03            | *                |
| ai İşlemleri |   |     | Düzeltilmiş Tertip       | =[ | × 37.266.410.8453.13.70.01.03.02.10.02 | *                |
|              |   |     | Tutar                    | :[ |                                        | 498,96L          |
| -            | - |     |                          |    |                                        |                  |
|              | * |     |                          |    |                                        |                  |

YAPILAN DÜZELTME İŞLEMİNİN DURUMU <u>İncelemede</u> ŞEKLİNDEDİR. İLGİLİ İŞLEMİN KUTUCUĞUNA TİK ATILIP <u>Onayla</u> YAPILIR.

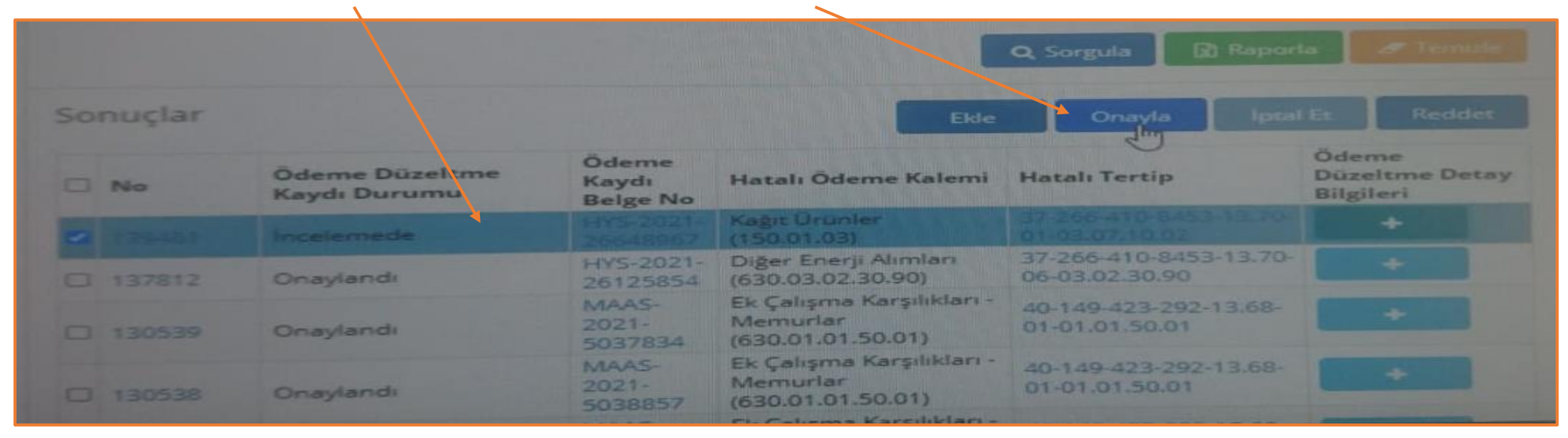

GELEN EKRANDAKİ BİLGİLER İNCELENİP SOL ALT KISIMDA BULUNAN YEŞİL RENKLİ **Onayla** BUTONUNDAN İŞLEM ONAYLANIR. ONAY İŞLEMİ BİTMİŞ OLUP SON AŞAMA YEVMİYELEŞTİRME İŞLEMİ YAPILACAKTIR.

| e İşlemleri<br>Heri                                                                                                    | : 139461<br>: 53357661<br>: İncelemede<br>: Taşınır Ma<br>: Taşınır Ma | e B<br>Al Alimi<br>Al Alimi                         | Hatalı Ödeme<br>Kalemi Türü<br>Düzeltilmiş<br>Ödeme Kalemi<br>Türü<br>Hatalı Tertip<br>Düzeltilmiş<br>Tertip<br>Alac | <ul> <li>: Kağıt Ürünler (150.01.03)</li> <li>: Kağıt Ürünler (150.01.03)</li> <li>: 37-266-410-8453-13.70-01-<br/>03.07.10.02</li> <li>: 37-266-410-8453-13.70-01-<br/>03.02.10.02</li> </ul> |  |
|----------------------------------------------------------------------------------------------------|------------------------------------------------------------------------|-----------------------------------------------------|----------------------------------------------------------------------------------------------------|----------------------------------------------------------------------------------------------------|--|
| e Işlemleri<br>Heta Kaydı<br>No<br>Ödeme Kaydı<br>No<br>Ödeme<br>Düzeltme Kay<br>Durumu<br>Hatalı Ödeme<br>Alt Türü Adı<br>Düzeltilmiş<br>Ödeme Alt Tür<br>Adı<br>Hesap Koz<br>150.01.0<br>835<br>830.03.0<br>903.03.07 | : 53357661<br>: İncelemede<br>: Taşınır Ma<br>rü                       | e F<br>I Alimi<br>I Alimi<br>I Alimi<br>Borç Tutari | Düzeltilmiş<br>Ödeme Kalemi<br>Fürü<br>Hatalı Tertip<br>Düzeltilmiş<br>Fertip<br>Alac                                | <ul> <li>Kağıt Ürünler (150.01.03)</li> <li>37-266-410-8453-13.70-01-<br/>03.07.10.02</li> <li>37-266-410-8453-13.70-01-<br/>03.02.10.02</li> </ul>                                            |  |
| e Işlemleri<br>e Işlemleri<br>e Işlemleri                                                                                                    | dı : İncelemedi<br>: Taşınır Ma<br>rü : Taşınır Ma<br>lu               | e F                                                 | Hatalı Tertip<br>Düzeltilmiş<br>Tertip<br>Alac                                                                       | : 37-266-410-8453-13.70-01-<br>03.07.10.02<br>: 37-266-410-8453-13.70-01-<br>03.02.10.02                                                                                                    |  |
| e Işlemleri<br>eri<br>eri<br>eri                                                                                                    | : Taşınır Ma<br>: Taşınır Ma<br>r <b>ü</b>                             | al Alimi<br>al Alimi<br>Do<br>Borç Tutarı           | Düzeltilmiş<br>Fertip<br>Alac                                                                                        | : 37-266-410-8453-13.70-01-<br>03.02.10.02                                                                                                    |  |
| e Işlemleri<br>e İşlemleri<br>eri                                                                                                    | rü                                                                     | al Alımı                                            | Alac                                                                                                    | ak Tutari Tertip                                                                                                    |  |
| e Işlemleri<br>eri<br>eri<br>eri<br>eri<br>Düzeltilmiş<br>Ödeme Alt Tü<br>Adı<br>Hesap Kor<br>150.01.0<br>835<br>830.03.0<br>903.03.07                                                                                  | rū : Taşinir Ma<br>lu                                                  | Borç Tutarı                                         | Alac                                                                                                    | ak Tutari Tertip                                                                                                    |  |
| eri Hesap Koo<br>150.01.0<br>835<br>830.03.0<br>903.03.07                                                                                                    | lu                                                                     | Borç Tutarı                                         | Alac                                                                                                    | ak Tutarı Tertip                                                                                                    |  |
| ent 835<br>830.03.0<br>903.03.07                                                                                                    | lu                                                                     |                                                     |                                                                                                    |                                                                                                    |  |
| ent 835<br>830.03.0<br>903.03.07                                                                                                    |                                                                        |                                                     |                                                                                                    | 498,96£37.266.410.8453.13.70.01                                                                                                    |  |
| 835<br>830.03.0<br>903.03.07                                                                                                    | 3                                                                      | 498.96L                                             |                                                                                                    | 37.266.410.8453.13.70.01                                                                                                    |  |
| 830.03.0<br>903.03.07                                                                                                    |                                                                        |                                                     |                                                                                                    | 498,96£37.266.410.8453.13.70.01                                                                                                    |  |
| 903.03.07                                                                                                    | 7.10.02                                                                | 498,96£                                             |                                                                                                    | 37.266.410.8453.13.70.01                                                                                                    |  |
| 005.02 (                                                                                                    |                                                                        |                                                     |                                                                                                    | 498,96£37.266.410.8453.13.70.01                                                                                                    |  |
| 905.03.0                                                                                                    | 7                                                                      | 498.96L                                             |                                                                                                    | 37.266.410.8453.13.70.01                                                                                                    |  |
| 150.01.03                                                                                                    |                                                                        | 498,96L                                             |                                                                                                    | 37.266.410.8453.13.70.01                                                                                                    |  |
| > 830.03.02.1                                                                                                    | 0.02                                                                   |                                                     | 498,96£37.266.41                                                                                                    |                                                                                                    |  |
| 835                                                                                                    |                                                                        | 498.961                                             |                                                                                                    | 37.266.410.8453.13.70.01                                                                                                    |  |
| 905.03.02                                                                                                    |                                                                        |                                                     |                                                                                                    | 498,961.37,266.410.8453.13.70.01                                                                                                    |  |
| 903.03.                                                                                                    | 2                                                                      |                                                     |                                                                                                    |                                                                                                    |  |

# YEVMİYELEŞTİRME İŞLEMLERİ İÇİN MUHASEBE İŞLEMLERİ – ÖN MUHASEBE İŞLEMLERİ İLGİLİ İŞLEM <u>TİK</u>LENİR. <u>Yevmiyeleştir</u> YAPILIR.

| Muhasebe Siste       | emi Mi | 10354623 - IZMİR KE<br>LLİ EĞİTİM BAKANLIĞ | MALPAŞA MALM IDÜRLÜ<br>İl HESAP PLANI (2021) | )<br>MUHASI |       | AV151                           |                                             |                                                                                                    | 0         |
|----------------------|--------|--------------------------------------------|----------------------------------------------|-------------|-------|---------------------------------|---------------------------------------------|----------------------------------------------------------------------------------------------------|-----------|
|                      |        | Türü<br>İlişkili Kayıt No                  |                                              |             |       |                                 | ertip :                                     |                                                                                                    |           |
|                      |        | İlişkili Kayıt                             |                                              |             |       | Ť                               | utari                                       |                                                                                                    |           |
|                      |        | (TCKN / VKN)                               |                                              |             |       | X                               | alem Alacak :                               |                                                                                                    |           |
|                      |        | İşlem Yapan<br>Kisi                        |                                              |             |       |                                 |                                             |                                                                                                    |           |
|                      |        |                                            |                                              |             |       |                                 |                                             |                                                                                                    |           |
|                      |        |                                            |                                              |             |       |                                 | Q. Sorgu                                    | a 🔄 Raporte                                                                                                    |           |
|                      |        | Sonuçlar                                   | L3                                           |             | E     | de Gün                          | ncelle Yevmiyel                             | sştir İşlemler +                                                                                                 |           |
|                      |        |                                            |                                              |             | -     |                                 |                                             | and the second design of the second design of the second design of the second design of the second design of the |           |
|                      |        | Kaydi No                                   | İşlem Tipi                                   | Tarih       | Şekli | İlişkili Kayı                   | t Açıklama                                  |                                                                                                    | Tutar(TL) |
|                      |        | 296800997                                  | Ödeme kalemi tertibi<br>düzeltildi.          | 08.10       | Ото   | Odeme<br>Dozeitme -<br>53367661 | 139461 noʻlu öde<br>kaydına alt onay        |                                                                                                    |           |
| 10 Hakit Harekesleri |        | 296598734                                  | Ödeme Onaylandı                              | 08.10       | Oto   | Odeme -<br>53554572             | 11507565 NUMA<br>25/10/2021 SON<br>FATURASI | RALI ABONENÎN<br>ÖDEMELÎ SU                                                                                      |           |

#### AÇILAN EKRAN SOL ALT KISIM YEŞİL RENK <u>Yevmiyeleştir</u> YAPILARAK TÜM İŞLEMLER SONLANDIRILIR.

|                |      | İlişkili Kayıt Bilgileri                                    |
|----------------|------|-------------------------------------------------------------|
| ketleri        |      |                                                             |
| naye İşlemleri |      |                                                             |
| NU20           |      | On<br>Mulasebe İlişkili Kayıt İlişkili Kayıt Özet Bilgileri |
| eolan          |      | Rayo .                                                      |
|                | « or | evmiyeleştir OVazgeç                                        |

BÜTÇE TERTİBİ DÜZELTME İŞLEMİ BİTİRİLDİĞİNE GÖRE ÖDENEĞİMİZ 03.02'DEN DÜŞÜP 03.07'YE İADE OLMUŞ OLMASI GEREKİR. SON EKRANIMIZ DA BU KONU İLE İLGİLİDİR.

BAŞLANGIÇ EKRANI İLE SONUÇ EKRANINI BİRLİKTE İNCELEYELİM. BAŞLANGIÇTA 03.02 DE 501,01 TL ÖDENEK VARDI. İŞLEM SONRASINDA BU TERTİPTEN 498,96 DÜŞEREK 2,05 TL KALDI.

03.07 DE 25,84 TL ÖDENEK VARDI. İŞLEM SONRASINDA BU TERTİP 498,96 ARTARAK 524,80 TL OLDU.

| 37-266-410-84 | \$53-13.70-01-03.02 | IZMIR KEMALP<br>LÜTFÜ ÜRKME<br>MESLEKI VE TE<br>ANADOLU LISI<br>(5600004692) | aşa<br>Z<br>KNİK 202<br>Est                                       | 27           | 82.489,80£                                   | 81.988,79£      | 0,005  |        |
|---------------|---------------------|------------------------------------------------------------------------------|-------------------------------------------------------------------|--------------|----------------------------------------------|-----------------|--------|--------|
| 37-266-410-84 | 453-13.70-01-03.05  | IZMİR KEMALP<br>LÜTFÜ ÜRKME<br>MESLEKİ VE TE<br>ANADOLU LİSI<br>(5600004692) | PAŞA<br>IZ<br>IKNIK 20:<br>ESİ                                    | 21           | 973,50£                                      | 937,75£         | 0,00£  |        |
| 37-266-410-84 | 453-13.70-01-03.07  | IZMIR KEMALP<br>LÜTFÜ ÜRKME<br>MESLEKI VE TE<br>ANADOLU LISI                 | PAŞA<br>EZ<br>EKNİK 20<br>ESİ                                     | 21           | 57.834,00£                                   | 57.808,16£      | O,COL  | 25,841 |
| Toplam Tu     | tarlar: Hesapla     |                                                                              | Toplam Kay                                                        | it Sayısı:   | Hesapla                                      | 😡 Başa Dön      | • Sona | āiz    |
|               |                     |                                                                              | IZMIR KEMALPAS                                                    | iA           | Language Street of the local division of the |                 |        |        |
|               | 37-266-410-845      | 3-13.70-01-03.02                                                             | LÜTFÜ ÜRKMEZ<br>MESLEKİ VE TEKM<br>ANADOLU LİSESİ<br>(5600004692) | лк 202       | 21 82.489                                    | 80£ 82.487,75£  | 0,00£  | 2,058  |
|               | 0 27 265 410 845    | 2.13 70-01-03 05                                                             | IZMIR KEMALPAŞ<br>LÜTFÜ ÜRKMEZ<br>MESLEKİ VE TEKN                 | A<br>JIK 202 | 973                                          | 3 50F. 937 75F. | 0.007  | 35.758 |

n Odeme Işlemleri mieri e İşlemleri İzmir KEMALPAŞA LÜTFÜ ÜRKMEZ Iemleri İzmir KEMALPAŞA

İYİ ÇALIŞMALAR